# FIWOO

Platform User's Manual

FIWOO Platform

https://platform.fiwoo.eu/

# **Table of Contents**

| 1                                           | Platform Access                                                                                                    | . 4                         |
|---------------------------------------------|----------------------------------------------------------------------------------------------------|-----------------------------|
| <b>2</b><br>2.1<br>2.2<br>2.3               | Login-Signup Operations         Login         Signup         Terms and Conditions                                     | . 5<br>. 6<br>. 8           |
| <b>3</b><br>3.1<br>3.2<br>3.3<br>3.4<br>3.5 | Header and Footer Operations         Menu         User's Options         Search         Notifications         Chatbot | .8<br>10<br>11<br>12<br>14  |
| <b>4</b>                                    | Dashboards and widgets                                                                                                | <b>15</b>                   |
| 4.1                                         | Dashboards                                                                                                    | 16                          |
| 4.2                                         | Widgets                                                                                                    | 18                          |
| <b>5</b>                                    | IoT Management                                                                                                    | <b>20</b>                   |
| 5.1                                         | Devices                                                                                                    | 20                          |
| 5.2                                         | Templates                                                                                                    | 24                          |
| 6.1<br>6.2<br>6.3                           | Business Intelligence           Models           Routes           Predictions                                         | <b>26</b><br>27<br>28<br>29 |
| <b>7</b>                                    | Statements                                                                                                    | <b>29</b>                   |
| 7.1                                         | Expert Mode                                                                                                    | 30                          |
| 7.2                                         | Basic Mode                                                                                                    | 31                          |
| <b>8</b>                                    | Users Management.                                                                                                    | <b>32</b>                   |
| 8.1                                         | <u>Users</u>                                                                                                    | 32                          |
| 8.2                                         | <u>Roles</u>                                                                                                    | 33                          |
| 8.3                                         | <u>Groups</u>                                                                                                    | 34                          |
| <b>9</b>                                    | Rewards                                                                                                    | <b>35</b>                   |
| 9.1                                         | My Wallet                                                                                                    | 36                          |
| 9.2                                         | Transactions                                                                                                    | 37                          |
| 10.1<br>10.1<br>10.2                        | Agenda         Add event         2       Join Meeting                                                                 | <b>38</b><br>38<br>38       |
| 11                                          | Reports                                                                                                    | 39                          |
| 12                                          | Open Data                                                                                                    | 40                          |
| 13<br> 3. <br> 3.2                          | Buik Data           Device import export           2         Open Data import export                                  | <b>42</b><br>43<br>43       |

| 14   | Data privacy    | 43 |
|------|-----------------|----|
| 14.1 | Historical Data | 44 |
| 14.2 | Personal Data   | 44 |
| 14.3 | Sensitive Data  | 45 |
| 15   | Forum           | 46 |
| 16   | About           | 46 |

# I Platform Access

To access to the Platform you must access to the following url from a browser in a personal computer or a mobile device (tablet or smartphone):

### https://platform.fiwoo.eu/

Also, you can access directly through the first shortcut on the FIWOO Resources webpage:

http://www.fiwoo.eu/resources/

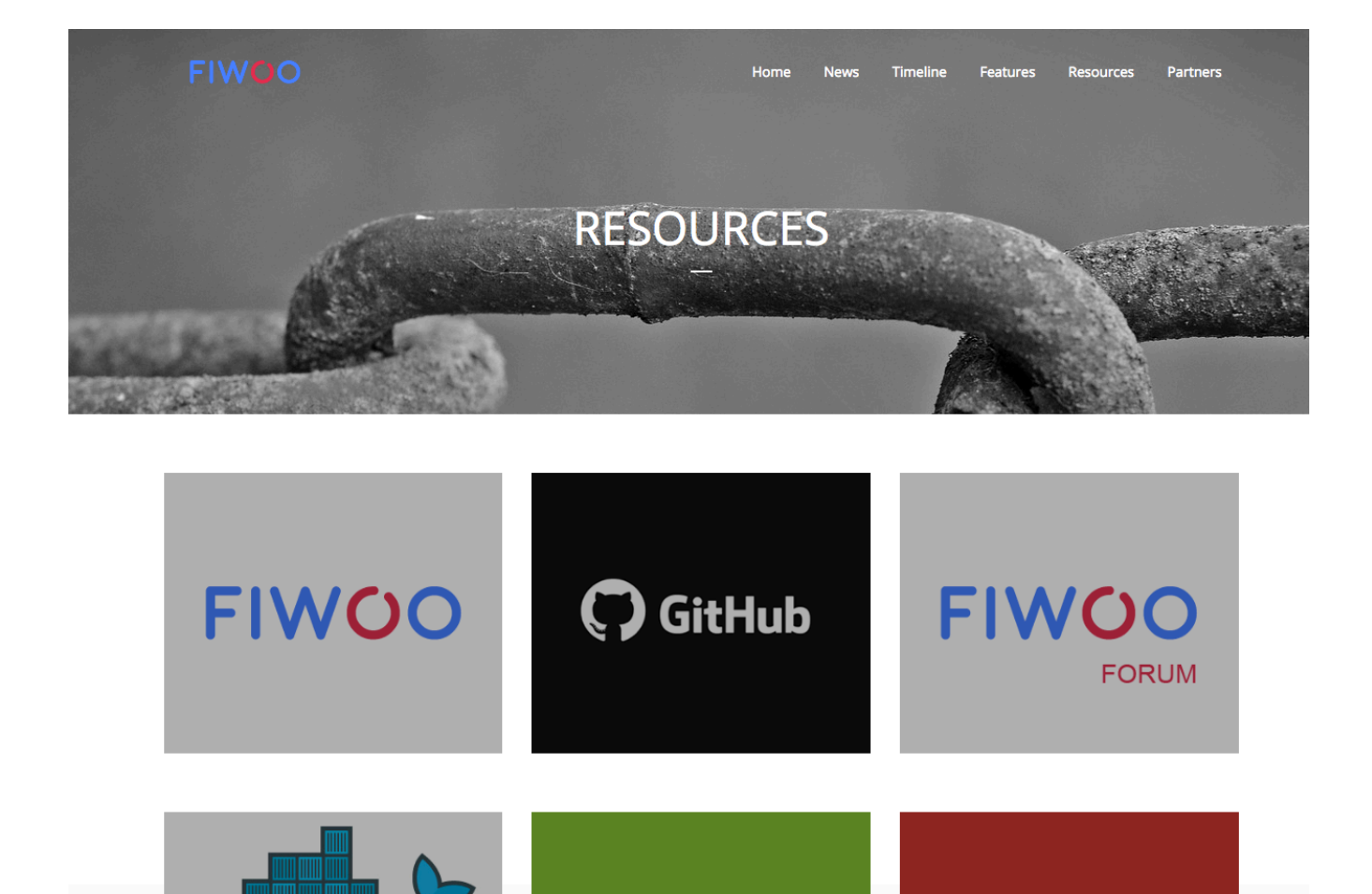

# 2 Login-Signup Operations

# 2.1 Login

Once typing the url, you will access to the login screen where you must put your credentials: user id (your email address) and your password.

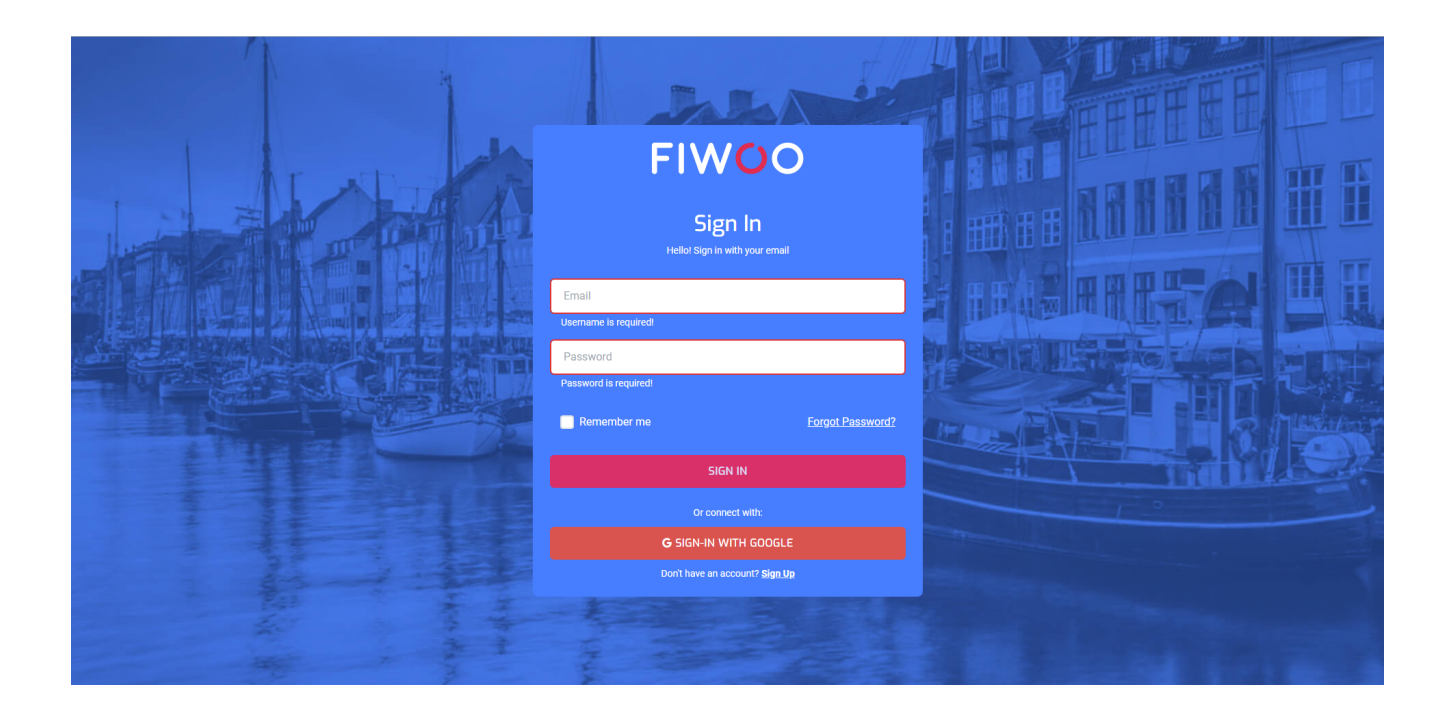

Also, you are able to login with your Google Account:

|     | t // /                                                                                 |  |
|-----|----------------------------------------------------------------------------------------|--|
|     | G Sign in - Google Accounts - Google Chrome - 🗆 🗙                                      |  |
|     | Es seguro   https://accounts.google.com/signin/oauth/identifier?client_id=699860964573 |  |
|     | G Sign in with Google                                                                  |  |
|     | Sign in<br>to continue to fiwoo.eu<br>Email or phone<br>mail@gmail.com                 |  |
|     | Forgot email?                                                                          |  |
|     | Create account NEXT                                                                    |  |
|     | English (United States) - Help Privacy Terms                                           |  |
|     | G SIGN-IN WITH GOOGLE                                                                  |  |
|     | Don't have an account? <b>Sign Up</b>                                                  |  |
| *** | 1 3 1 1 1                                                                              |  |

VERSION > 1.0.

LAST UPDATED → June 13th, 2018

If you don't remember your password, you can request a new password using the Forgot Password screen:

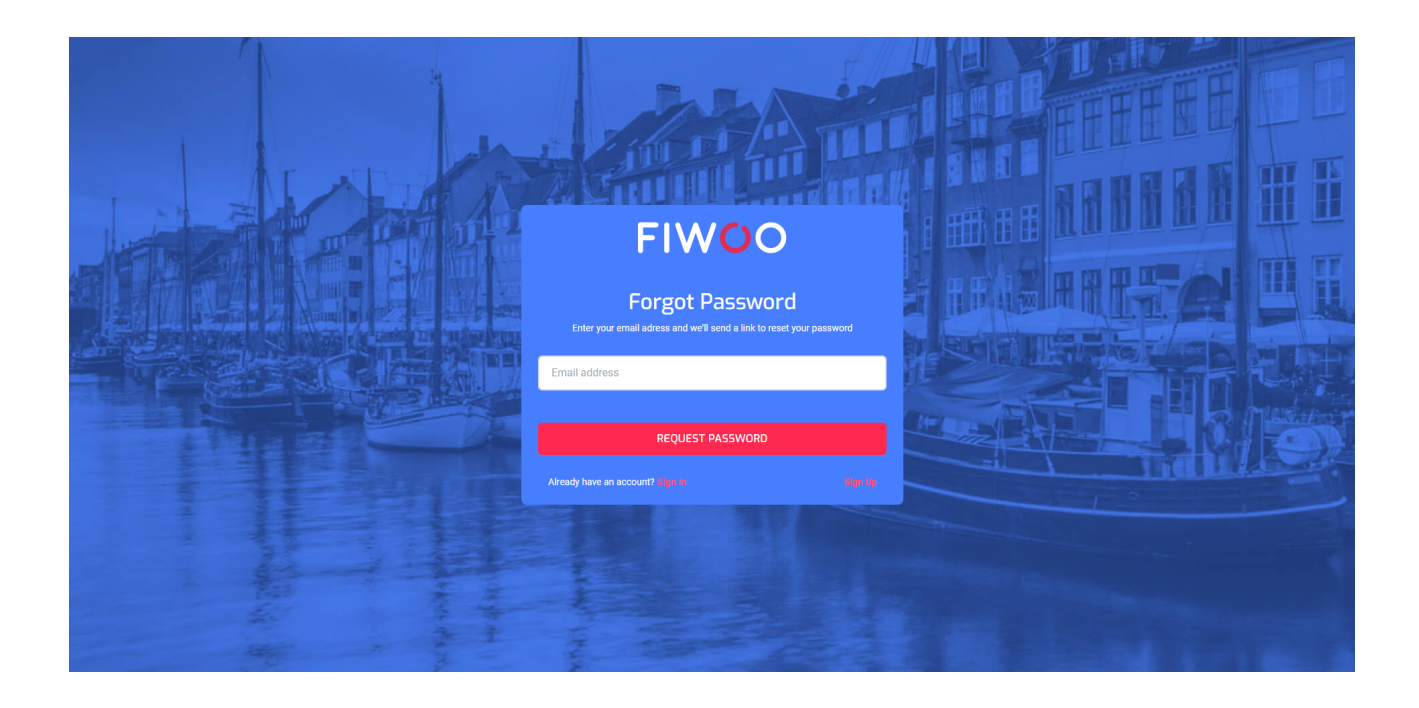

# 2.2 Signup

If you still don't have a FIWOO account, you are able to create one at registration page on our website, also accessible from mobile devices:

https://platform.fiwoo.eu/#/auth/register

| FIWOO                                   |  |
|-----------------------------------------|--|
| Sign Up                                 |  |
| Name<br>Surname                         |  |
| Email address                           |  |
| Phone number Please select a gender     |  |
| Password                                |  |
| Confirm password                        |  |
| REGISTER                                |  |
| Already have an account? <b>Sign.in</b> |  |

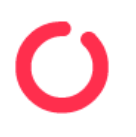

# You will receive a confirmation email:

| • | fiwoo.platform@gmail.com                                                                                                 | Please confirm your account at Fiwoo.eu.                              | Jun 14, 2018 1:24:55 AM |
|---|----------------------------------------------------------------------------------------------------|-----------------------------------------------------------------------|-------------------------|
|   | Dear Fake (j2138286@nwytg.com),                                                                                          |                                                                       | $\odot$                 |
|   | Welcome to FIWOO! Thanks so much for joining us.<br>discovering your city. Please confirm your email ad<br>process here. | You are just one step away from<br>dress to complete the registration | ⊜                       |
|   | https://platform.fiwoo.eu/api/user-<br>management/confirmation/rE2cUt96noNe55x1RTL                                       | VqKWlsuQ2QqVq2Fm0sxHps532zHVwu0Y0D2BZAePsPblv6UUWliG9jPuaS7           |                         |
|   | If you have any questions, just write us an email. W<br>Sincerely,                                                       | le are always here to help.                                           |                         |
|   | The FIWOO Team.                                                                                                    |                                                                       |                         |
|   |                                                                                                    |                                                                       |                         |

You will be redirect a the User Confirmation page to confirm your data an validate your email:

|                                         | Welcome to                                                                                                    |                                                                                                    |
|-----------------------------------------|----------------------------------------------------------------------------------------------------|----------------------------------------------------------------------------------------------------|
| - I - I - I - I - I - I - I - I - I - I | FIWOO                                                                                                    |                                                                                                    |
| AT AT -                                 | All you need to use FIWOO is your email address and password, although some<br>functionalities require extra data from you. |                                                                                                    |
| I A HAR BALL                            | Note that you can change your data sharing preferences at any time.                                                         |                                                                                                    |
|                                         | Find the details in the Data Privacy section once you log in.                                                               |                                                                                                    |
|                                         | Name                                                                                                    |                                                                                                    |
| 전환 실제 이렇는 이 것은 뒤 55월 일만 55              | jordi                                                                                                    |                                                                                                    |
|                                         | Surname                                                                                                    |                                                                                                    |
|                                         | JIG                                                                                                    |                                                                                                    |
|                                         |                                                                                                    |                                                                                                    |
|                                         | jordi@jig.es                                                                                                    |                                                                                                    |
|                                         | Phone                                                                                                    |                                                                                                    |
|                                         | 564564564                                                                                                    |                                                                                                    |
|                                         | Gender                                                                                                    |                                                                                                    |
|                                         | Male v                                                                                                    |                                                                                                    |
|                                         | By ticking this box, you agree to FIWOO's <u>Terms &amp; Conditions</u> of personal data use.                               | The second second second second second second second second second second second second second second second s |
| A A A                                   | CONFIRM ME AS A FIWOO USERI                                                                                                 | the second second second second second second second second second second second second second second second s |
|                                         | 1                                                                                                    |                                                                                                    |

# 2.3 Terms and Conditions

At the "Terms and Conditios" page you will be able to acces to the implication of login into FIWOO about the sharing of some personal data.

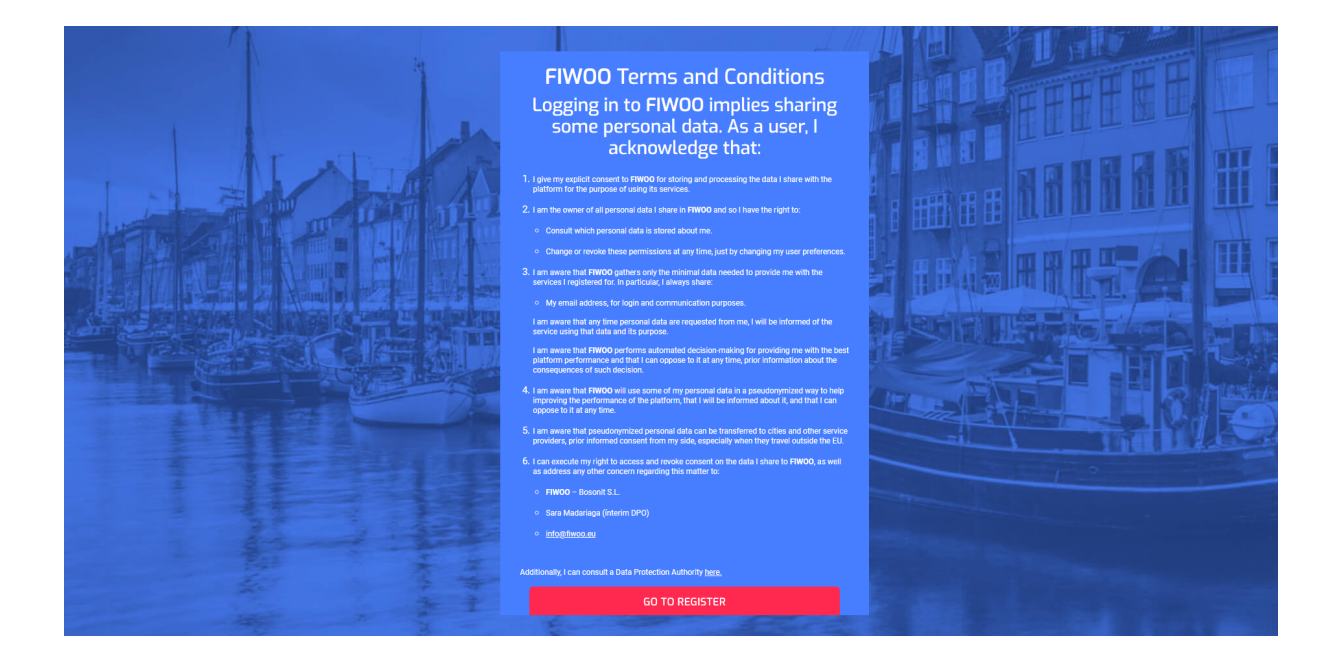

# **3 Header and Footer Operations**

# 3.1 Menu

In all the sections of the platform, anytime, you will be able to access to the menu of the application clicking on the menu left upper button.

The button takes the form of an icon that consists of three parallel horizontal lines also called the hamburger, options button, tribar or triple bar. It is a common button placed typically in a top corner of a graphical user interface.

# = FIWOO

| Dashboards            |
|-----------------------|
| IoT Management        |
| Business Intelligence |
| = Statements          |
| ∬ User Management     |
| Users                 |
| Roles                 |
| Groups                |
| P Rewards             |
| Agenda                |
| Reports               |
| Open Data             |
| Bulk Data             |

# 3.2 User's Options

On the top right of the header, you can access to the user options menu where you will be able to change the password or see your profile.

From this user menu, the user can also do a log out. The log-out button is located at the bottom of the lateral menu. Once clicked the user will be logged out of the app.

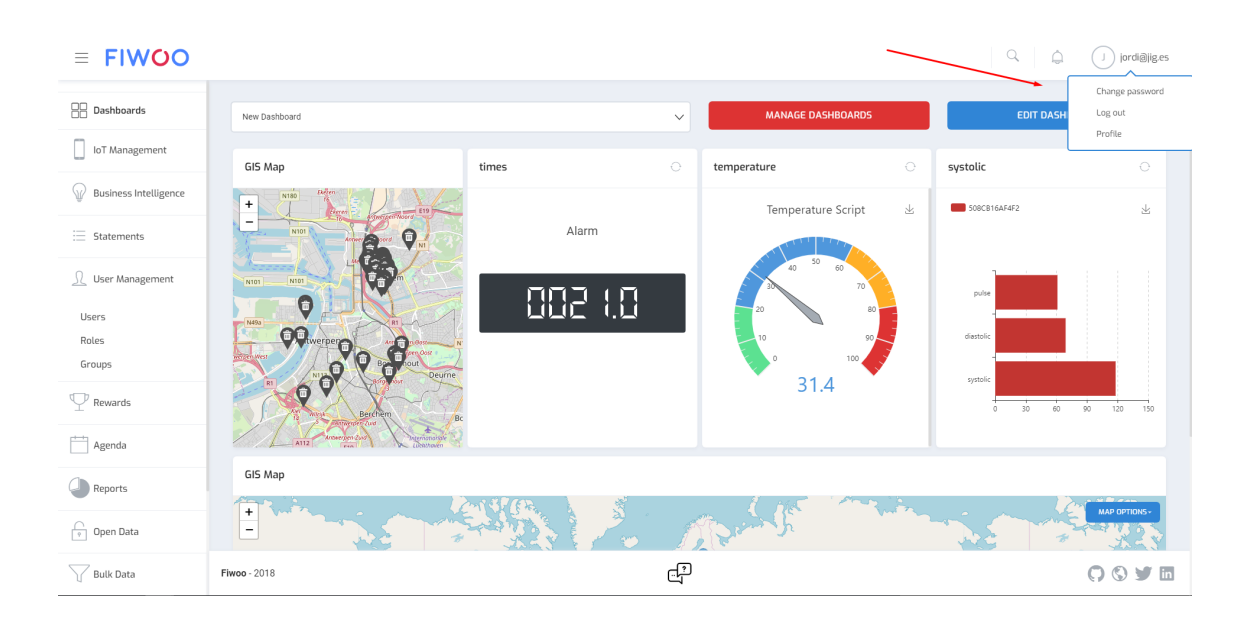

To change de password, you must introduce the old password and the new password (twice):

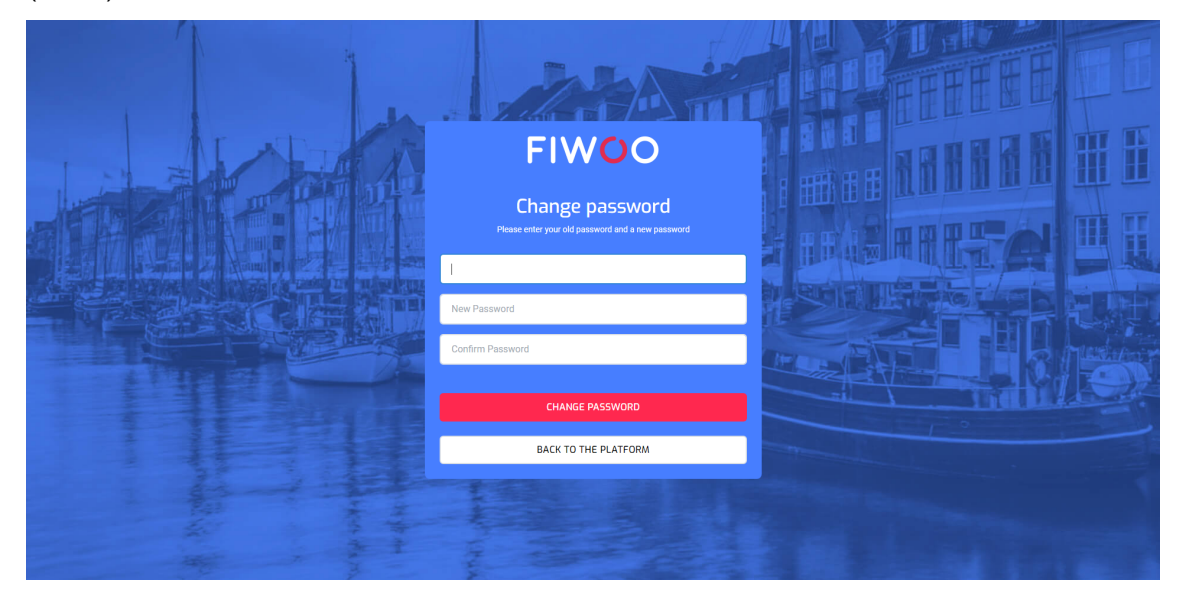

Also, the user is able to see the profile of the user and be able to update the name, surname, email, phone number and gender:

| ≡ FIWOO                  |                     |              |                  |
|--------------------------|---------------------|--------------|------------------|
| Dashboards               | Profile of USER     |              |                  |
| loT Management           | Name                | user         |                  |
| Business Intelligence    | Surname             | testingUser  |                  |
| 📃 Statements             | Email               | jordi@jig.es |                  |
| <u>∬</u> User Management | Phone               | 564564564    |                  |
| P Rewards                | Gender              | •            |                  |
| Agenda                   |                     | SAVE PROFILE |                  |
| Reports                  |                     |              |                  |
| Open Data                |                     |              |                  |
| Bulk Data                |                     |              |                  |
|                          | <b>Fiwoo</b> - 2018 | Ę₽           | () () <b>y</b> m |

# 3.3 Search

Search screen is reachable from the header, clicking the icon of a magnifying glass. One clicking, you will be able to text whatever you want to search on the platform (devices, dashboards, users...):

|                                                            |         |             |                 |                      |                      |         | $\otimes$ |
|------------------------------------------------------------|---------|-------------|-----------------|----------------------|----------------------|---------|-----------|
|                                                            | de      | vices       | 5               |                      |                      |         |           |
|                                                            |         |             |                 |                      | Hit enter to sea     | arch    |           |
|                                                            |         |             |                 |                      |                      |         |           |
| ≡ FIWO                                                     | O ADD W | IDGET       | EMPTY DASHBOARD |                      | \ <i>Q</i>           |         |           |
| / IoT Management                                           | GI5 Map | ⊜ ⊕ ⊕ times | 8 \$ \$ 0       | temperature          | ⊛   ⊕   ⊖   systolic | 8/0/0/0 |           |
| Grainess Intelligence     Estatements     Grave Management |         | 2           | Alarm           | Temperal<br>40<br>20 | ture Script 坐 🖛 50   | puloe   | 7         |

Once introducing the text to search, and clicking the enter button, you will be able to access to the search results pages with all the items coinciding with the search:

| ≡ <b>FIWOO</b>        |                                                                          | Q Q | J jordi@jig.es |
|-----------------------|--------------------------------------------------------------------------|-----|----------------|
|                       |                                                                          |     |                |
| Dashboards            | Search results "devices"                                                 |     |                |
| loT Management        | devices                                                                  |     |                |
| Business Intelligence | https://plafform.fivoo.eu/#/pages/devices                                |     |                |
| ∃ Statements          | devices https://platform.flwoo.eu/#/pages/reports/devices                |     |                |
| ∬ User Management     | devices<br>https://platform.fiwoo.eu/#/pages/bulk-data                   |     |                |
| Users                 |                                                                          |     |                |
| Roles<br>Groups       | Dashboard results "devices"                                              |     |                |
| P Rewards             | Dashboard Test User 1 https://platform.fiveo.eu/#/pages/dashboard?id=143 |     |                |
| Agenda                | Air Quality Case<br>https://platform.fivoo.eu/#/pages/dashboard?id=147   |     |                |
| Reports               | Test JIG                                                                 |     |                |
| Open Data             | ntps://piatorn.iwoo.eu #/pages/dastiboard.nd=168                         |     |                |
| Bulk Data             | Fiwoo-2018                                                               |     | 00 ¥ 0         |

# 3.4 Notifications

Also at the header, clicking on the "bell" icon, you will be able to access to the Notifications with 3 sections: Inbox, Outbox and Sent by all.

| ≡ FIWOO                  |              |                                                            |                                                                        |          | Q (jordi@jig.e          |
|--------------------------|--------------|------------------------------------------------------------|------------------------------------------------------------------------|----------|-------------------------|
| B Dashboards             |              | tel es                                                     | Quality and                                                            | ford     | ba all                  |
| IoT Management           |              | xodni                                                      | Ουτροχ                                                                 | Sent     | by au                   |
| Ruciners Intelligence    |              |                                                            |                                                                        | ADD NOTI | IFICATION               |
|                          | Sender       | Subject                                                    | Message                                                                | Send via | Send at                 |
| E Statements             |              | Subject                                                    | Message                                                                | Send via |                         |
| ∬ User Management        | 20           | User tester1.fiwoo@gmail.com wants to remove his/her data. | User id: 20, user email: tester1.fiwoo@<br>gmail.com. Have a nice day! | EMAIL    | May 31, 2018 8:05 PM    |
| Users<br>Roles<br>Groups |              | α <                                                        | 1 2 3 4 > »                                                            |          |                         |
| abla Rewards             |              |                                                            |                                                                        |          |                         |
| Agenda                   |              |                                                            |                                                                        |          |                         |
| Reports                  |              |                                                            |                                                                        |          |                         |
| Open Data                |              |                                                            |                                                                        |          |                         |
| Bulk Data                | Fiwoo - 2018 |                                                            |                                                                        |          | <b>()</b> () <b>y</b> [ |

Notifications inbox where it is possible to search by subject, message or sent method:

Clicking on the Add Notification Button, it will be possible to send a notification via email or SMS. You will be able to choose users, roles or groups:

| ≡ FIWOO               |              | Add Notification # |         | *        | Q D jordi@jiges      |  |
|-----------------------|--------------|--------------------|---------|----------|----------------------|--|
| B Dashboards          |              | Subject            |         | Send via | Sent by all          |  |
| IoT Management        |              | Message            | Message |          | ADD NOTIFICATION     |  |
| Business Intelligence | Sender Rec   | Message            | Message |          | Send at              |  |
| 🗄 Statements          |              |                    |         |          |                      |  |
|                       | 10 car       | USERS ROLES        | GROUPS  |          | May 31, 2018 7:33 PM |  |
| U                     | 20 tes       | Choose users       |         |          | May 31, 2018 8:05 PM |  |
| Users                 | 20 -         |                    | Ť       |          | May 31, 2018 8:05 PM |  |
| Groups                | 20 -         |                    |         |          | May 31, 2018 8:05 PM |  |
|                       | 20 -         |                    |         |          | May 31, 2018 8:05 PM |  |
| <b>♀</b> Rewards      | 20 -         |                    |         |          | May 31, 2018 8:05 PM |  |
| Agenda                | 20 -         |                    |         | EMAIL    | May 31, 2018 8:05 PM |  |
|                       | 20 -         |                    |         | EMAIL    | May 31, 2018 8:05 PM |  |
| Reports               | 20 -         |                    |         | EMAIL    | May 31, 2018 8:05 PM |  |
| 💿 Open Data           | 20 -         |                    |         | EMAIL    | May 31, 2018 8:05 PM |  |
| Bulk Data             | Fiwoo - 2018 |                    | c.Ţ     |          | 0 5 7 6              |  |

At the notification outbox you will also able to filter the messages by subject, message or sent method:

| ≡ FIWOO                   |            |                         |                                                            |                                                                                                    |          | 2 📋 🗍 jordiājig.es   |
|---------------------------|------------|-------------------------|------------------------------------------------------------|----------------------------------------------------------------------------------------------------|----------|----------------------|
| B Dashboards              |            | Inboy                   | c Out                                                      | box                                                                                                    | Sent by  | all                  |
| loT Management            |            |                         | ADD NOTIFICATION                                           |                                                                                                    |          |                      |
| Business Intelligence     |            | Receiver                | Subject                                                    | Message                                                                                                    | Send via | Send at              |
| 🗄 Statements              |            |                         | Subject                                                    | Message                                                                                                    | Send via |                      |
|                           |            | carlos@secmotic.com     | You have been warned                                       | Actions will be taken against you                                                                                       | EMAIL    | May 31, 2018 7:33 PM |
| Users                     |            | tester1.fiwoo@gmail.com | We have been request to remove your data from Fiwoo        | Hello, just to let you know your data wil<br>I be removed in the maximum period of<br>30 days from today. Best regards! | EMAIL    | May 31, 2018 8:05 PM |
| Roles<br>Groups           |            | •                       | User tester1.fiwoo@gmail.com wants to remove his/her data. | User id: 20, user email: tester1.flwoo@<br>gmail.com. Have a nice day!                                                  | EMAIL    | May 31, 2018 8:05 PM |
| $\mathbf{\nabla}$ Rewards |            |                         | User tester1.fiwoo@gmail.com wants to remove his/her data. | User id: 20, user email: tester1.fiwoo@<br>gmail.com. Have a nice day!                                                  | EMAIL    | May 31, 2018 8:05 PM |
| Agenda                    |            | -                       | User tester1.frwoo@gmail.com wants to remove his/her data. | User id: 20, user email: tester1.fiwoo@<br>gmail.com. Have a nice day!                                                  | EMAIL    | May 31, 2018 8:05 PM |
| Reports                   |            |                         | User tester1.frwoo@gmail.com wants to remove his/her data. | User id: 20, user email: tester1.fiwoo@<br>gmail.com. Have a nice day!                                                  | EMAIL    | May 31, 2018 8:05 PM |
| Open Data                 |            |                         | User tester1.fiwoo@gmail.com wants to remove his/her data. | User id: 20, user email: tester1.fiwoo@<br>gmail.com. Have a nice day!                                                  | EMAIL    | May 31, 2018 8:05 PM |
| Bulk Data                 | Fiwoo - 20 | 018                     |                                                            | )                                                                                                    |          | 004                  |

Also at the notifications "sent by all" screen:

| ≡ FIWOO               |            |        |                         |             |          | Q ()                 | ) jordi@jig.es |
|-----------------------|------------|--------|-------------------------|-------------|----------|----------------------|----------------|
| Dashboards            |            |        | Inbox                   | Outbox      |          | Sent by all          |                |
| IoT Management        |            |        |                         |             |          | ADD NOTIFICATION     |                |
| Business Intelligence |            | Sender | Receiver                | Message     | Send via | Send at              |                |
| ∃ Statements          |            |        |                         | Message     | Send via |                      |                |
| User Management       |            | 10     | carlos@secmotic.com     |             | EMAIL    | May 31, 2018 7:33 PM |                |
| 25                    |            | 20     | tester1.fiwoo@gmail.com |             | EMAIL    | May 31, 2018 8:05 PM |                |
| Users                 |            | 20     | ·                       |             | EMAIL    | May 31, 2018 8:05 PM |                |
| Groups                |            | 20     |                         |             | EMAIL    | May 31, 2018 8:05 PM |                |
| -                     |            | 20     |                         |             | EMAIL    | May 31, 2018 8:05 PM |                |
| ♀ Rewards             |            | 20     |                         |             | EMAIL    | May 31, 2018 8:05 PM |                |
| Agenda                |            | 20     | ·                       |             | EMAIL    | May 31, 2018 8:05 PM |                |
|                       |            | 20     |                         |             | EMAIL    | May 31, 2018 8:05 PM |                |
| Reports               |            | 20     | •                       |             | EMAIL    | May 31, 2018 8:05 PM |                |
| Open Data             |            | 20     | ·                       |             | EMAIL    | May 31, 2018 8:05 PM |                |
| Bulk Data             | Fiwoo - 20 | 18     |                         | <u>ت</u> ]ت |          |                      | 094            |

# 3.5 Chatbot

At the middle of the footer, you will access to the chatbot where you can start a talk with it texting or using the microphone of the computer:

| ≡ <b>FIWOO</b>        |           |                |      |                          |     |                                                  |                  |                      | ٩ ۵            | J jordi |  |  |  |  |
|-----------------------|-----------|----------------|------|--------------------------|-----|--------------------------------------------------|------------------|----------------------|----------------|---------|--|--|--|--|
| B Dashboards          |           |                |      | Devices                  |     |                                                  |                  | My Device            | s              |         |  |  |  |  |
| loT Management        |           | ADD DEVICE     |      |                          |     |                                                  |                  |                      |                |         |  |  |  |  |
| Devices<br>Templates  |           | FILTER DEVICES |      |                          |     |                                                  |                  |                      |                |         |  |  |  |  |
| Business Intelligence |           | Edit/De        | lete | Device id:               | Nan | ne                                               | Protoco          | l Transport Protocol |                |         |  |  |  |  |
| E Statements          |           | /              |      | 5afc0d021c2db50006fdb262 | Te  |                                                  | L                | HTTP                 | DEVICE ACTIONS | •       |  |  |  |  |
| ∬ User Management     |           | 1              | Ü    | 5afc0d021c2db50006fdb261 | Te  | <u>و</u>                                         | L                | HTTP                 |                | •       |  |  |  |  |
| P Rewards             |           | /              | ۵    | 5afc0d031c2db50006fdb264 | Te  | Welcome, I'm your devi<br>configuration assistan | ice <sup>L</sup> | HTTP                 | DEVICE ACTIONS | •       |  |  |  |  |
| Agenda                |           | 1              | Û    | 5afc0d041c2db50006fdb28f | De  | Would you like to add a ne<br>device?            | W L              | HTTP                 | DEVICE ACTIONS | •       |  |  |  |  |
| Reports               |           | /              |      | 5afc0d071c2db50006fdb299 | De  |                                                  |                  | HTTP                 | DEVICE ACTIONS | •       |  |  |  |  |
| Open Data             |           | 1              | 0    | 5afc0d071c2db50006fdb29b | Glu | U Write something 54                             | END              | HTTP                 | DEVICE ACTIONS | •       |  |  |  |  |
| Bulk Data             | Fiwoo - 2 | 2018           |      |                          |     |                                                  |                  |                      |                | 001     |  |  |  |  |

| ≡ FIWOO                  |            |         |           |                          |            |                                                |                              |    |                    | Q Q            | J jordi@jig.es   |
|--------------------------|------------|---------|-----------|--------------------------|------------|------------------------------------------------|------------------------------|----|--------------------|----------------|------------------|
| Bashboards               |            |         |           | Devices                  |            |                                                |                              |    | My Devices         |                |                  |
| loT Management           |            |         |           |                          | ADD DEVICE |                                                |                              |    |                    |                |                  |
| Devices Templates        |            | FILTEF  | R DEVICES |                          |            | 0 ACTIVE I                                     | FILTERS                      |    |                    |                |                  |
|                          |            | Edit/De | lete      | Device id:               | N          | ame                                            | Protoco                      | ol | Transport Protocol |                |                  |
| = Statements             |            | 1       | Û         | 5afc0d021c2db50006fdb262 | Т          | 2                                              | ا بي                         |    | HTTP               | DEVICE ACTIONS |                  |
| <u> </u> User Management |            | P       | 0         | 5afc0d021c2db50006fdb261 | Т          | First you need a template. Do you know wh      | at this<br>is? L<br>at 09:01 |    | HTTP               | DEVICE ACTIONS |                  |
| igvee Rewards            |            | 1       | (II)      | 5afc0d031c2db50006fdb264 | Т          | ≥ <u>0</u> no                                  | L                            |    | HTTP               | DEVICE ACTIONS |                  |
| Agenda                   |            | P       |           | 5afc0d041c2db50006fdb28f | D          | e                                              | at 09:01                     |    | HTTP               | DEVICE ACTIONS |                  |
| Reports                  |            | 1       | Û         | 5afc0d071c2db50006fdb299 | D          | e A template is used to save the configuration | on of a<br>sensor.           |    | HTTP               | DEVICE ACTIONS |                  |
| Open Data                |            | 1       | Û         | 5afc0d071c2db50006fdb29b | G          | To create one, follow these                    | steps:                       |    | HTTP               | DEVICE ACTIONS |                  |
| Bulk Data                |            |         |           |                          |            |                                                |                              |    |                    |                |                  |
| No Data Privary          | Fiwoo - 21 | U18     |           |                          |            |                                                |                              |    |                    |                | () () <b>y</b> m |
|                          |            |         |           |                          |            |                                                |                              |    |                    |                |                  |
| ≡ <b>FIWOO</b>           |            |         |           |                          |            |                                                |                              |    |                    | Q Â            | ) jordi@jig.es   |

| Dashboards            |              |          |         | Devices                  |     | My Devices                                                                                                    |                            |      |                    |                |         |
|-----------------------|--------------|----------|---------|--------------------------|-----|----------------------------------------------------------------------------------------------------|----------------------------|------|--------------------|----------------|---------|
| loT Management        |              |          |         |                          |     |                                                                                                    |                            |      |                    | ADD DEVICE     |         |
| Templates             |              | FILTER   | DEVICES |                          |     |                                                                                                    |                            |      |                    | 0 ACTIVE       | FILTERS |
| Business Intelligence |              | Edit/Del | ete     | Device id:               | Nar | ne                                                                                                    | Prot                       | ocol | Transport Protocol |                |         |
| Statements            |              | 1        | Û       | 5afc0d021c2db50006fdb262 | Te  | Great!! Let's start adding a se<br>Follow these :                                                                               | ensor.<br>steps:           | L    | HTTP               | DEVICE ACTIONS | •       |
| Ω User Management     |              | 1        |         | 5afc0d021c2db50006fdb261 | Te  | 1st Click on the left side of the screen where it<br>"IOT MANAGEMENT/DEV                                                        | t says<br>ICES".           | L    | HTTP               | DEVICE ACTIONS | •       |
| P Rewards             |              | 1        | ۵       | 5afc0d031c2db50006fdb264 | Te  | 2nd In the new window, click on "ADD DEVIO<br>the top-right side of the scu<br>3rd Fill in all the fields of the formular. Then | CE* in<br>reen.<br>n click | L    | HTTP               | DEVICE ACTIONS | -       |
| Agenda                |              | P        |         | 5afc0d041c2db50006fdb28f | De  | on SAVE bu<br>Your sensor should have been addeed to<br>sensor list! Now you can start sending data t                           | utton.<br>your<br>to the   | L    | HTTP               | DEVICE ACTIONS | -       |
| Reports               |              | 1        | ۵       | 5afc0d071c2db50006fdb299 | De  | pia<br>Have you finished these :                                                                                                | steps?                     |      | HTTP               | DEVICE ACTIONS | -       |
| Open Data             |              | P        |         | 5afc0d071c2db50006fdb29b | Glu | Q yes 54                                                                                                    | END                        | L    | HTTP               | DEVICE ACTIONS | -       |
| 🕜 Bulk Data           | Fiwoo - 2018 | 3        |         |                          |     | المراجع المراجع المراجع المراجع المراجع المراجع المراجع المراجع المراجع المراجع المراجع المراجع المراجع المراجع                 |                            | ]    |                    |                | 004     |

# 4 Dashboards and widgets

The most visual part of the FIWOO platform is the Dashboards section that includes the dashboards but also the widgets inside these dashboards:

# 4.1 Dashboards

This is how it looks a dashboard in FIWOO composed of different kinds of widgets where the user can manage totally choosing the size and editing each of the widgets to obtain totally personalized dashboards:

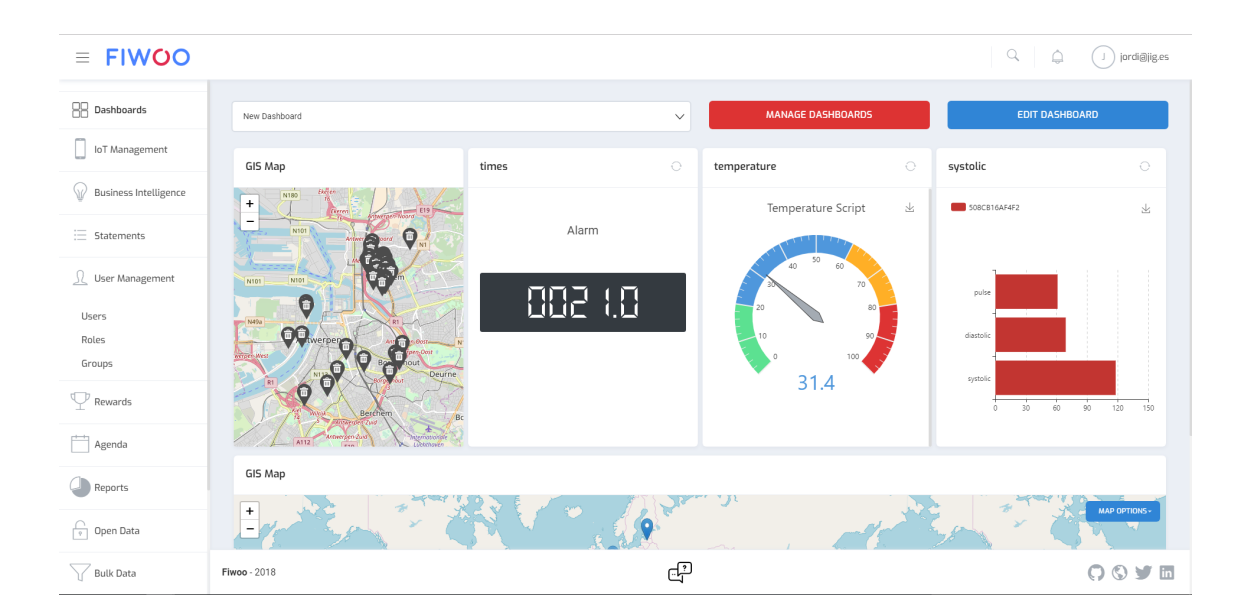

Clicking of the "Edit dashboard" button, you will be able to add new widgets, to empty the dashboard completely or to edit, delete, download... each of the widgets inside the dashboard:

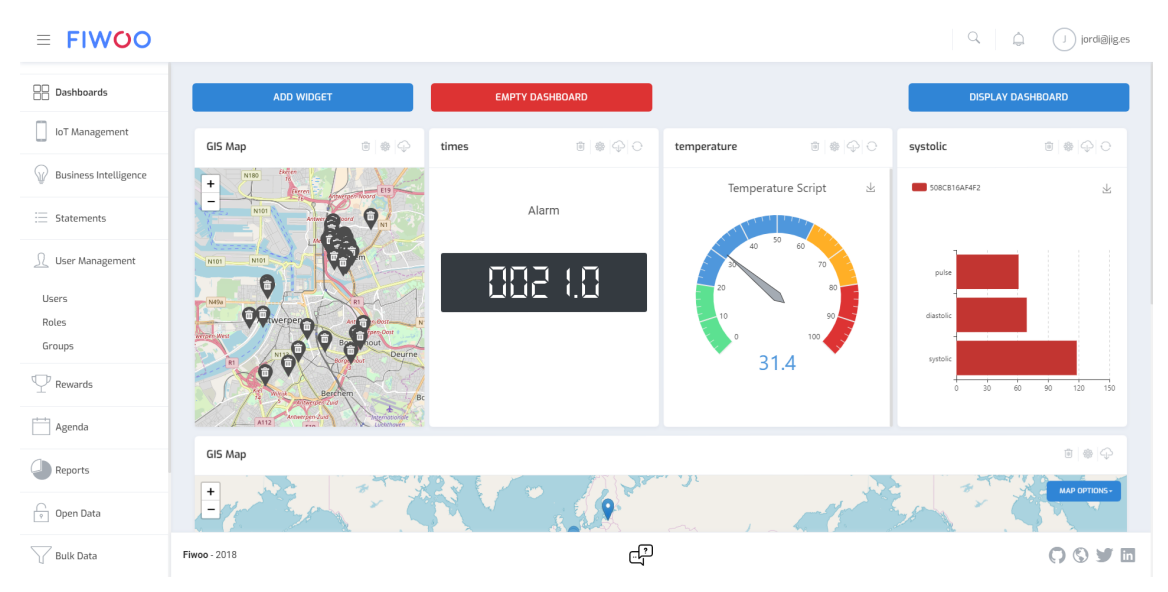

When clicking on the "Manage Dashboard" button, you will be able to add new dashboards, to filter, edit or delete all the available dashboards:

| ≡ FIWOO                 |                     | Manage Dashboards      |   | 2 |     | Q D jordi@jig.es   |
|-------------------------|---------------------|------------------------|---|---|-----|--------------------|
| 88 Dashboards           | New Dashboard       | Search by name         |   | + | D5  | EDIT DASHBOARD     |
| IoT Management          |                     | New Dashboard          | / | Û |     |                    |
| Rusinger Intelligence   | GIS Map             | Dashboard Test User 1  | 1 | Û | 0   | systolic           |
| W Dusitiess interagence | +                   | Air Quality Case       | / | Û | t 坐 | SOBCB16AF4F2       |
| ⊞ Statements            | NIOT                | Test JIG               | 1 | Û |     |                    |
| 0 User Management       |                     | Test_LCR               | / | Û |     |                    |
| 25                      |                     | Dashboard user story   | / | Û | 80  | pulse              |
| Users                   | Mon CO              | Antwerp_MT3            | / | Û | 90  | diastolic          |
| Groups                  |                     | Anwterp_MT4            | / | Û |     |                    |
| TT                      |                     | FVH Balanced Scorecard | / | Û |     | systolic           |
|                         | An Inter Bercher    | Bc                     |   |   |     | 0 30 60 90 120 150 |
| Agenda                  | ATT2 Artmergen 2015 | A new second           |   |   |     |                    |
| Penerte                 | GIS Map             |                        |   |   |     |                    |
| Open Data               | Eq.                 |                        |   |   |     | MAP OPTIONS-       |
| Bulk Data               | Fiwoo - 2018        | r<br>L                 |   |   |     | 0 5 9 6            |

When clicking on the "Create Dashboard" button, you will be able to create an empty dashboard. You can choose the groups for what the created dashboard will be available or even create the dashboard as public (the users must also have permission to see the device information inside the dashboard):

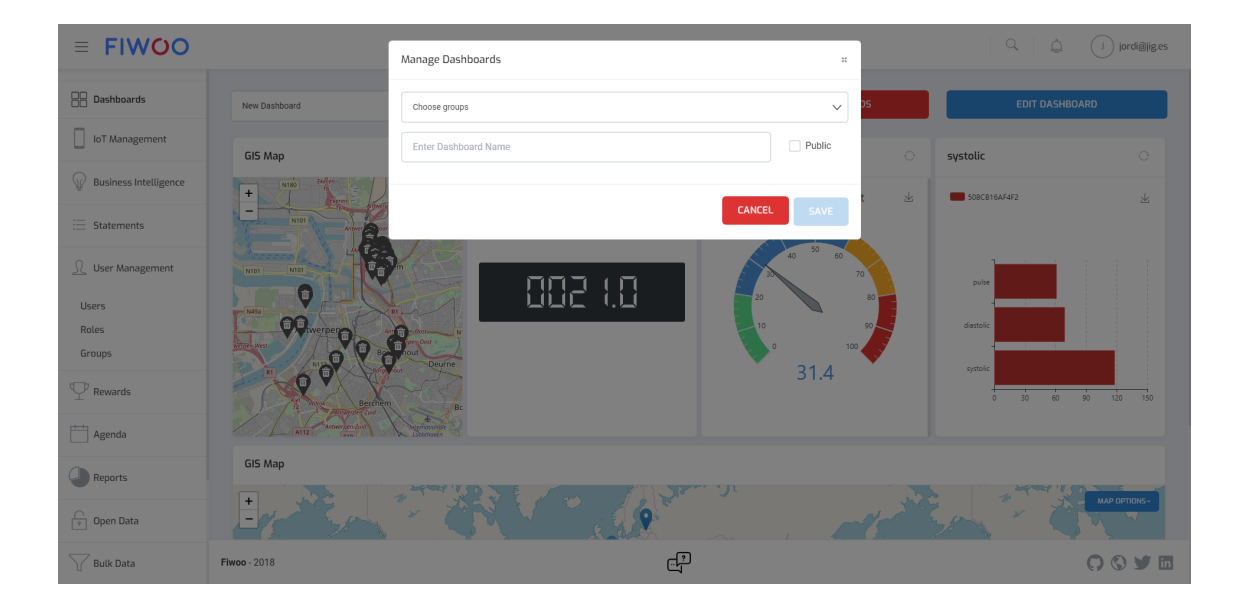

# 4.2 Widgets

FIWOO offer a huge list of different kind of widget to the users: linear gauge, line chart, bar gauge, circular gauge, GIS Map, interactive communication, battery, digital, Boolean, is alive, command, alert tracking... and even custom widget where the user can upload the code of the widget to implement it.

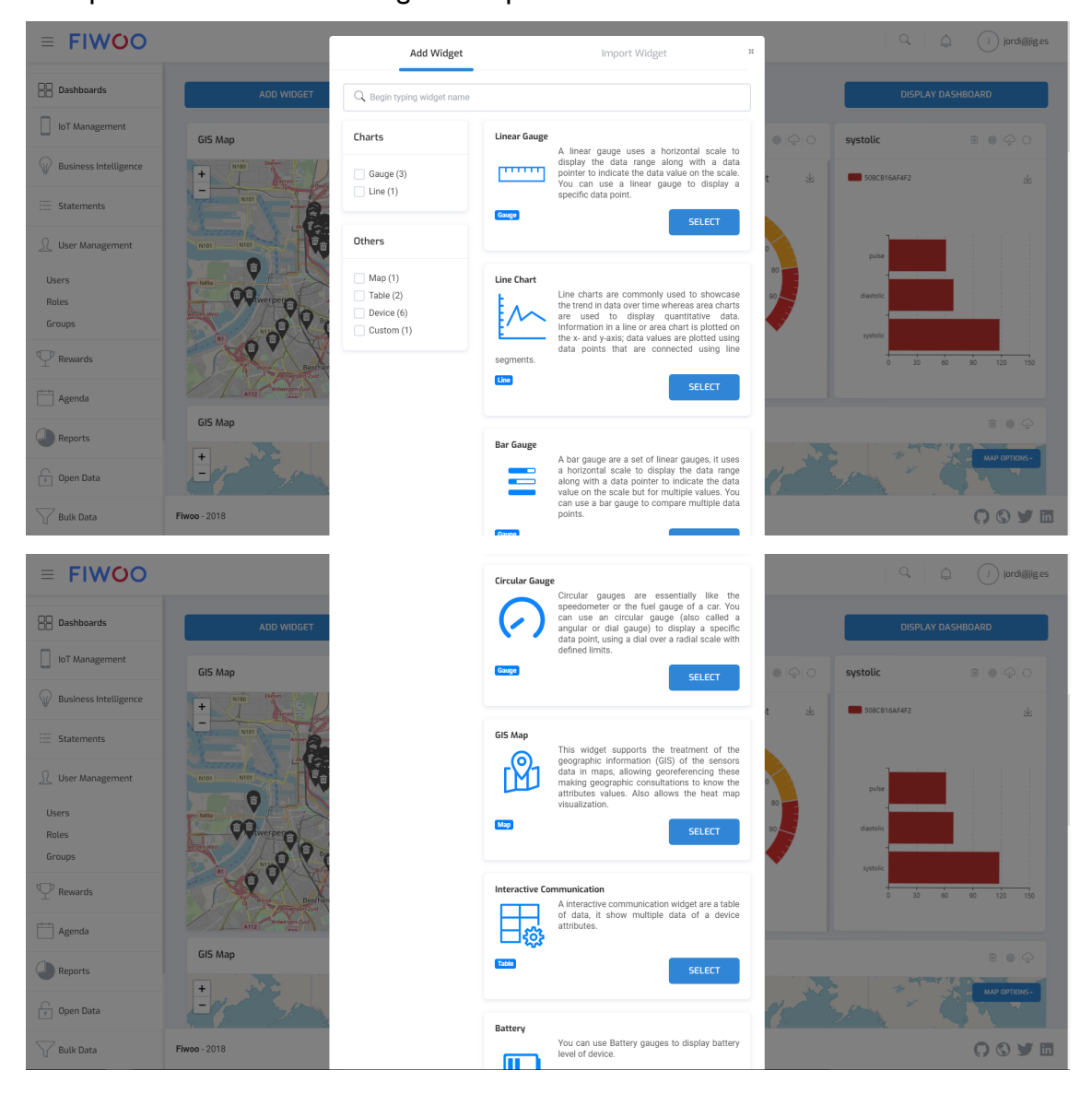

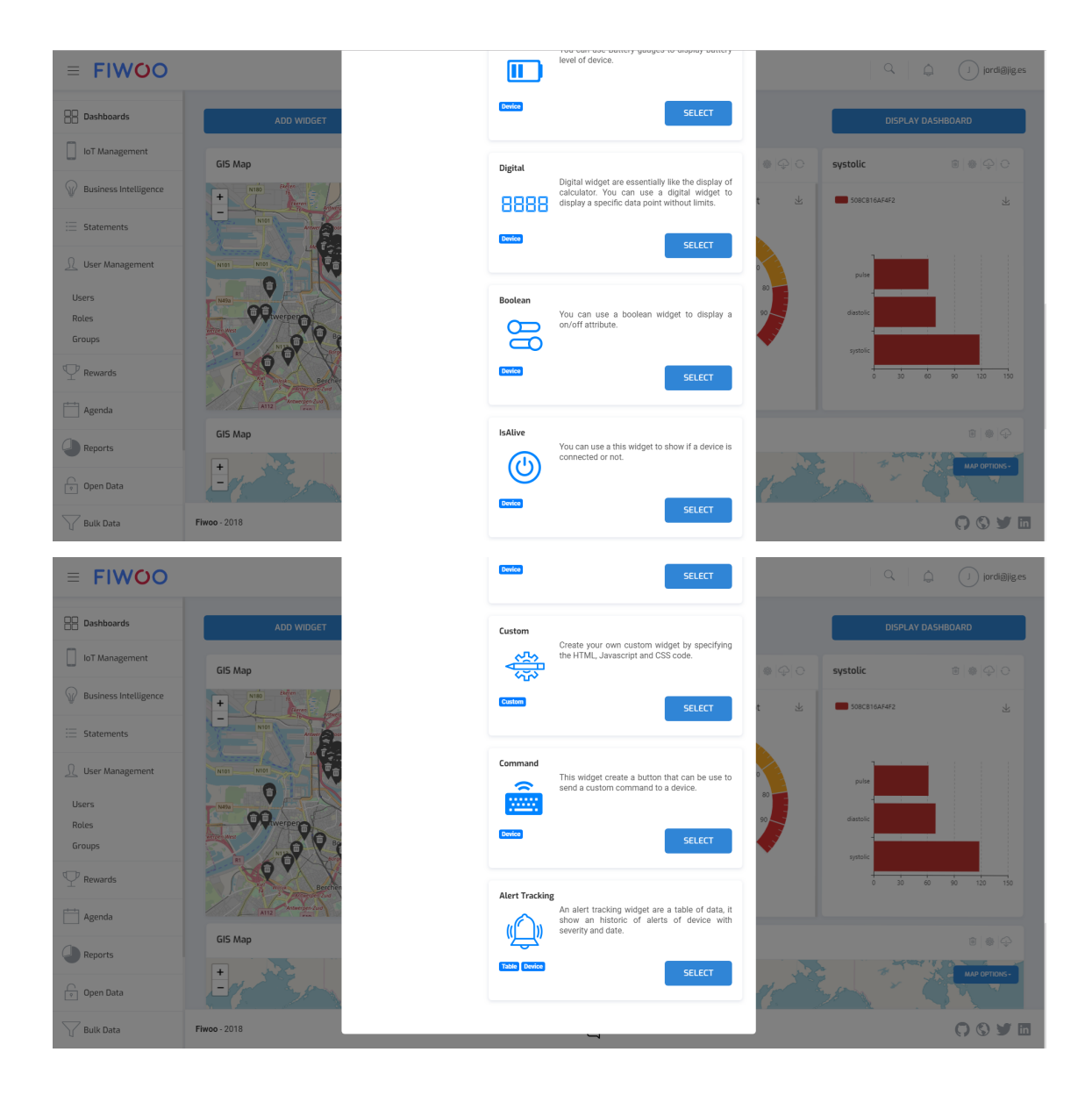

Each widget allows to edit the widget properties:

| = FIWOO               |                                                                                                    | Widget configuration |               | 22        | Q Diordi@ijges                |
|-----------------------|----------------------------------------------------------------------------------------------------|----------------------|---------------|-----------|-------------------------------|
| Dashboards            | ADD WIDGET                                                                                                    |                      | CREATE BA     | ASIC RULE | DISPLAY DASHBOARD             |
| IoT Management        | GIS Map                                                                                                    | Properties           | Configuration |           | systolic 🔋 🕷 🕀 🔿              |
| Business Intelligence | + NIAD (seem                                                                                                    | Device Alarm         | Attribute     | √ t ⊻     | 508CB16AF4F2                  |
| ⊟ Statements          | NIOT ANALY                                                                                                    |                      |               |           |                               |
| ∬ User Management     | NIDI NIDI                                                                                                    |                      |               | 2         | pulse                         |
| Users                 |                                                                                                    |                      |               | 08        |                               |
| Roles<br>Groups       | And A CONTRACT OF A CONTRACT OF A CONTRACT O |                      |               |           |                               |
| P Rewards             | I Rechter                                                                                                    |                      |               |           | 5)5001c<br>0 30 60 90 120 130 |
| Agenda                | Alternet Sud                                                                                                    |                      |               |           |                               |
| Reports               | GIS Map                                                                                                    |                      |               | SAVE      |                               |
| Open Data             |                                                                                                    | - 91                 |               |           | MAP OPTIONS-                  |
| Bulk Data             | Fiwoo - 2018                                                                                                    |                      | ې<br>ب        |           | 0 S y in                      |

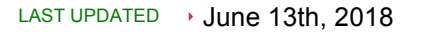

| ≡ FIWOO                   |                                                                                                    | Widget configuration | 11                |     | Q Q          | J jordi@jig.es    |
|---------------------------|----------------------------------------------------------------------------------------------------|----------------------|-------------------|-----|--------------|-------------------|
| Bashboards                | ADD WIDGET                                                                                                    |                      | CREATE BASIC RULE |     | DISPLAY DA   | SHBOARD           |
| IoT Management            | GIS Map                                                                                                    | Properties           | Configuration     |     | systolic     |                   |
| Business Intelligence     | + 1 100                                                                                                    | Title times          |                   | : ± | 508CB16AF4F2 | ¥                 |
| Ξ Statements              | NIOT Artery or                                                                                                    | Refresh time in ms   |                   |     |              |                   |
| <u> 1</u> User Management | NIOI NIOI                                                                                                    | 5000                 |                   | 80  | pulse        |                   |
| Users<br>Roles            | Nets Priverper                                                                                                    |                      | SAVE 0 100        |     | diastolic    |                   |
| Groups                    |                                                                                                    | e Deune              | 31.4              |     | systolic     |                   |
| Agenda                    | Altra Becche<br>Altra Altra Altr | Be Be                |                   |     | 0 30 60      | 90 120 150        |
| Reports                   | GIS Map                                                                                                    |                      |                   |     |              |                   |
| 💡 Open Data               | +                                                                                                    |                      |                   |     |              | MAP OPTIONS-      |
| Bulk Data                 | Fiwco - 2018                                                                                                    | c.                   |                   |     |              | () () <b>y</b> in |

And also allows to edit the widget configuration including the refresh time:

# 5 IoT Management

The IoT management section is divided into subsections: Devices and Templates:

# 5.1 Devices

You can see all the devices in a list with the device id, the name of the device, the protocol of the device and the transport protocol. From this list you are able to filter, to add, to edit or to delete devices, and also execute some actions:

| ≡ FIWOO                 |           |         |           |                          |                                        |                  |                    | Q Q jordi@ji   |
|-------------------------|-----------|---------|-----------|--------------------------|----------------------------------------|------------------|--------------------|----------------|
| B Dashboards            |           |         |           | Devices                  |                                        |                  | My Devices         |                |
| loT Management          |           |         |           |                          |                                        | ADD DEVICE       |                    |                |
| Templates               |           | FILTER  | R DEVICES |                          |                                        | O ACTIVE FILTERS |                    |                |
|                         |           | Edit/De | lete      | Device id:               | Name                                   | Protocol         | Transport Protocol |                |
| = Statements            |           | /       | Û         | 5afc0d021c2db50006fdb262 | Test Device for modify                 | IoTA-UL          | HTTP               | DEVICE ACTIONS |
| <u></u> User Management |           | 1       | Û         | 5afc0d021c2db50006fdb261 | Test User 3 Public Device              | IoTA-UL          | HTTP               | DEVICE ACTIONS |
| igPhi Rewards           |           | 1       | Û         | 5afc0d031c2db50006fdb264 | Test User 3 Private, Not Shared Device | IoTA-UL          | HTTP               | DEVICE ACTIONS |
| Agenda                  |           | 1       | 1         | 5afc0d041c2db50006fdb28f | Device - 62                            | IoTA-UL          | HTTP               |                |
| Reports                 |           | 1       | Û         | 5afc0d071c2db50006fdb299 | Device - 6                             |                  | HTTP               |                |
| Open Data               |           | 1       | 1         | 5afc0d071c2db50006fdb29b | Glucometer Script                      | IoTA-UL          | HTTP               | DEVICE ACTIONS |
| Bulk Data               | Fiwoo - 2 | 018     |           |                          | <u>ري</u>                              |                  |                    | 001            |
| Data Privary            | 1100-2    | 010     |           |                          |                                        |                  |                    |                |

### It is easy to filter the devices on the list:

| ≡ FIWOO                 |           |                                 |              |                       |          |                                   |             |          |              |             | ۵ ۵            | J jordiājig.es |  |
|-------------------------|-----------|---------------------------------|--------------|-----------------------|----------|-----------------------------------|-------------|----------|--------------|-------------|----------------|----------------|--|
| Dashboards              |           |                                 |              | Device                | :5       |                                   |             |          | M            | y Devices   |                |                |  |
| loT Management          |           | ADD DEVICE                      |              |                       |          |                                   |             |          |              |             |                |                |  |
| Templates               |           | FILTER DEVICES 1 ACTIVE FILTERS |              |                       |          |                                   |             |          |              |             |                |                |  |
| Business Intelligence   |           | Name                            |              |                       | Protocol | 5                                 | Entity type | a voe    |              | Entity name | me             |                |  |
| Statements              |           | Transpo                         | ort Protocol |                       | Owner Id | Attribute                         |             |          |              |             |                |                |  |
| <u></u> User Management |           | Trans                           | sport Protoc | col                   | Owner    | Attribute                         |             |          |              | Public      |                |                |  |
| P Rewards               |           |                                 |              |                       |          |                                   |             |          |              |             | RESET          | PPLY           |  |
| Agenda                  |           | Edit/De                         | lete         | Device id:            |          | Name                              |             | Protocol | Transport Pr | otocol      |                |                |  |
| Reports                 |           | 1                               | 0            | 5afc0d021c2db50006fdb | 262      | Test Device for modify            |             | IoTA-UL  | HTTP         |             | DEVICE ACTIONS |                |  |
| P Open Data             |           | iii 5afc0d021c2db50006fdb261    |              |                       |          | Test User 3 Public Device         |             | IoTA-UL  | HTTP         |             | DEVICE ACTIONS |                |  |
| Bulk Data               |           | 11                              | Tât          | 5afc0d031c2db50006fdb | 264      | Test User 3 Private. Not Shared D | evice       | IoTA-UL  | HTTP         |             | DEVICE ACTIONS |                |  |
| Nata Privary            | Fiwoo - 2 | 018                             |              |                       |          |                                   |             |          |              |             |                | 004            |  |

Also, you can list just your devices using the "My Devices" tab:

| ≡ FIWOO               |                   |                                 |    |                          |        |          |                    | Q Â            | J jordi@jig.es |  |  |  |
|-----------------------|-------------------|---------------------------------|----|--------------------------|--------|----------|--------------------|----------------|----------------|--|--|--|
| B Dashboards          |                   |                                 |    | Devices                  |        |          | My Devic           | es             |                |  |  |  |
| loT Management        |                   |                                 |    | ADD DEVICE               |        |          |                    |                |                |  |  |  |
| Devices<br>Templates  |                   | FILTER DEVICES O ACTIVE FILTERS |    |                          |        |          |                    |                |                |  |  |  |
| Business Intelligence |                   | Edit/Dele                       | te | Device id:               | Name   | Protocol | Transport Protocol |                |                |  |  |  |
| 📃 Statements          |                   | 1                               | Ū  | 5b0fdf7ee5f68e000533f313 | asda   | IoTA-UL  | HTTP               | DEVICE ACTIONS |                |  |  |  |
| <u> </u>              |                   | P                               |    | 5b0ff9bb7b35000007fd4d01 | asdads | IoTA-UL  | нттр               | DEVICE ACTIONS |                |  |  |  |
| igvee Rewards         |                   | 1                               | Ū  | 5b1000f77b35000007fd4d03 | tes77  | IoTA-UL  | HTTP               | DEVICE ACTIONS |                |  |  |  |
| Agenda                |                   | P                               | 1  | 5b190a76d34ae600075c3e36 | mobile | IoTA-UL  | HTTP               | DEVICE ACTIONS | •              |  |  |  |
| Reports               |                   |                                 |    |                          |        |          |                    |                |                |  |  |  |
| Open Data             |                   |                                 |    |                          |        |          |                    |                |                |  |  |  |
| Bulk Data             | <b>Fiwoo</b> - 20 | 118                             |    |                          |        |          | () () <b>y</b> ii  |                |                |  |  |  |

From both lists, it is easy to add a new device where you can use an existing template, add the name of the device, the entity name and the groups that you want your device be available for. Also, you can mark this device as public:

| ≡ FIWOO                  |            |         |         | Ľ     | Add Device    |         |                        |                       |              | 25               | Q (jordi@jiges    |
|--------------------------|------------|---------|---------|-------|---------------|---------|------------------------|-----------------------|--------------|------------------|-------------------|
| BB Dashboards            |            |         |         |       | Glucometer T  | emplate | ~                      | Test Users Group A ×  | 3            | V My Device      |                   |
| IoT Management           |            |         |         |       | Name of the   | devic   | Entity pame            | Public                |              |                  | ADD DEVICE        |
| Devices Templates        |            | FILTER  | DEVICES |       | Hume of the   | . devic |                        |                       |              |                  | O ACTIVE FILTERS  |
| Business Intelligence    |            | Edit/De | lete    | Dev   | Actions       | Name    | Template               | Assets                | Entity Publi | ansport Protocol |                   |
| E Statements             |            | 1       |         | 5afc  | Ū             | test    | Glucometer<br>Template | Test Users Group<br>A | asdadas Yes  | тр               |                   |
| <u>)</u> User Management |            | 1       |         | 5afc  |               |         |                        |                       | SAV          | E TP             | DEVICE ACTIONS    |
| <b>P</b> Rewards         |            | 1       |         | 5afc0 | d031c2db50006 | fdb264  | Test User 3 Private    | e, Not Shared Device  | IoTA-UL      | НТТР             | DEVICE ACTIONS    |
| Agenda                   |            | 1       |         | 5afc0 | d041c2db50006 | fdb28f  | Device - 62            |                       | IoTA-UL      | нттр             |                   |
| Reports                  |            | 1       |         | 5afc0 | d071c2db50006 | fdb299  | Device - 6             |                       |              | нттр             |                   |
| Open Data                |            | 1       |         | 5afc0 | d071c2db50006 | fdb29b  | Glucometer Script      |                       | IoTA-UL      | НТТР             |                   |
| Bulk Data                | Fiwoo - 20 | D18     |         |       |               |         |                        |                       |              |                  | () () <b>y</b> () |

From the list of devices, you can execute some device actions. Find here de list of this device actions when clicking the drop-down button:

| ≡ FIWOO               |                |         |      |                          |                                        |          |                    | Q (j) jordi@jig.e                   |  |
|-----------------------|----------------|---------|------|--------------------------|----------------------------------------|----------|--------------------|-------------------------------------|--|
| Dashboards            |                |         |      | Devices                  |                                        |          | My Devices         |                                     |  |
| IoT Management        |                |         |      |                          |                                        |          | ADD DEVICE         |                                     |  |
| Templates             | FILTER DEVICES |         |      |                          |                                        |          |                    | 1 ACTIVE FILTERS                    |  |
| Business Intelligence |                | Edit/De | lete | Device id:               | Name                                   | Protocol | Transport Protocol | SEND COMMAND                        |  |
| = Statements          |                | P       | Û    | 5afc0d021c2db50006fdb262 | Test Device for modify                 | IoTA-UL  | HTTP               | CREATE STATEMENT<br>SHOW ATTRIBUTES |  |
| ∬ User Management     |                | 1       | ١    | 5afc0d021c2db50006fdb261 | Test User 3 Public Device              | IoTA-UL  | HTTP               |                                     |  |
| P Rewards             |                | 1       | Û    | 5afc0d031c2db50006fdb264 | Test User 3 Private, Not Shared Device | IoTA-UL  | HTTP               |                                     |  |
| Agenda                |                | 1       | Û    | 5b0cf3dcad25cc000a1fcba3 | Testing4                               | IoTA-UL  | HTTP               |                                     |  |
| Reports               |                | P       | Û    | 5b0d44ba522af3000527ca3f | TestAbraham                            | IoTA-UL  | HTTP               |                                     |  |
| Open Data             |                | 1       | Û    | 5b0e702ff801da0005158bb3 | Name of Test Device:2931024r9nds       | IoTA-UL  | HTTP               |                                     |  |
| Bulk Data             | Fiwoo - 2      | 018     |      |                          | <del>ر</del> آب                        |          |                    | <b>0</b> 8 <b>4</b> 1               |  |

# It is easy to show the attributes of a device:

| ≡ FIWOO               |                |          |        | Test User 3 Public Device  | 's attributes               |                    | 0        | ×                  | Q D jordi@jiges |
|-----------------------|----------------|----------|--------|----------------------------|-----------------------------|--------------------|----------|--------------------|-----------------|
| B Dashboards          |                |          |        | Attribute                  | Value                       | Timestamp          |          | My Devices         |                 |
| loT Management        |                |          |        | battery_level              |                             | 2018-06-14 08:58:4 | 7        |                    |                 |
| Devices               |                |          |        | mac_address                | FABADAFABADA                | 2018-06-14 08:58:4 | 7        |                    | ADD DEVICE      |
| Templates             | FILTER DEVICES |          | reboot | reboot 2018-06-14 08:58:47 |                             | 7                  |          | 1 ACTIVE FILTERS   |                 |
| Business Intelligence |                | Edit/Del | ete    | Device id:                 | Name                        |                    | Protocol | Transport Protocol |                 |
| ∃ Statements          |                | I        |        | 5afc0d021c2db50006fdb262   | Test Device for modify      |                    | IoTA-UL  | нттр               | DEVICE ACTIONS  |
| ▲ User Management     |                | 1        |        | 5afc0d021c2db50006fdb261   | Test User 3 Public Device   |                    | IoTA-UL  | нттр               |                 |
| P Rewards             |                | ı        |        | 5afc0d031c2db50006fdb264   | Test User 3 Private, Not Sh | ared Device        | IoTA-UL  | нттр               |                 |
| Agenda                |                | 1        |        | 5b0cf3dcad25cc000a1fcba3   | Testing4                    |                    | IoTA-UL  | нттр               |                 |
| Reports               |                | ı        |        | 5b0d44ba522af3000527ca3f   | TestAbraham                 |                    | IoTA-UL  | нттр               |                 |
| P Open Data           |                | P        |        | 5b0e702ff801da0005158bb3   | Name of Test Device:29310   | 024r9nds           | IoTA-UL  | нттр               |                 |
| Bulk Data             |                |          |        |                            |                             | _                  |          |                    |                 |
| <b>N</b>              | Fiwoo - 201    | 8        |        |                            |                             |                    |          |                    | () () 🔰 in      |

Also, you can send commands directly from this list:

| ≡ FIWOO                       |              |           |        |                          | Send command for Test ×                |          |                    | Q Q I jordi@jig.es |
|-------------------------------|--------------|-----------|--------|--------------------------|----------------------------------------|----------|--------------------|--------------------|
| Dashboards     IoT Management |              |           |        | Devices                  | Choose command V                       |          | My Devices         | ND DEVICE          |
| Devices<br>Templates          | F            | FILTER D  | EVICES |                          | SEND                                   |          |                    | 1 ACTIVE FILTERS   |
| Business Intelligence         | E            | dit/Delet | te     | Device id:               |                                        | Protocol | Transport Protocol |                    |
| 🗄 Statements                  |              | P         |        | 5afc0d021c2db50006fdb262 | Test Device for modify                 | IoTA-UL  | нттр               | DEVICE ACTIONS     |
| <u> 1</u> User Management     |              | I         |        | 5afc0d021c2db50006fdb261 | Test User 3 Public Device              | IoTA-UL  | нттр               | DEVICE ACTIONS     |
| P Rewards                     |              | 1         |        | 5afc0d031c2db50006fdb264 | Test User 3 Private, Not Shared Device | IoTA-UL  | нттр               | DEVICE ACTIONS     |
| Agenda                        |              | /         |        | 5b0cf3dcad25cc000a1fcba3 | Testing4                               | IoTA-UL  | нттр               |                    |
| Reports                       |              | /         |        | 5b0d44ba522af3000527ca3f | TestAbraham                            | IoTA-UL  | нттр               |                    |
| P Open Data                   |              | 1         |        | 5b0e702ff801da0005158bb3 | Name of Test Device:2931024r9nds       | IoTA-UL  | нттр               |                    |
| Bulk Data                     | Fiwoo - 2018 |           |        |                          |                                        |          |                    | •••                |

# 5.2 <u>Templates</u>

At the Templates section, you will find a list of all the available templates for your user. Here, you can filter, edit, delete or add new templates.

| <ul> <li>         → C         <ul> <li></li></ul></li></ul> | latform.fiwoo. | eu/#/pages/t | templates       |                                               |                                                     |                         |                                       | \$ ·                     | S 🔤 🤇     |
|-------------------------------------------------------------|----------------|--------------|-----------------|-----------------------------------------------|-----------------------------------------------------|-------------------------|---------------------------------------|--------------------------|-----------|
| Aplicaciones 📃 PHPMYADMIN                                   | GitHub - smar  | t-fun/: 🏄 b  | oluetooth - Pro | ogram 🔌 Android Bluetooth L 🖷 Bluetooth Low E | nerg 🚺 JSON Editor Online - Cb. Best Online HTML Vi | 😕 Firebase console 🔌 Ci | reate scanning ani: 🕒 git-flow cheats | heet 🦲 AR/VR 📙 SDK 📒 S4C |           |
| ≡ FIWOO                                                     |                |              |                 |                                               |                                                     |                         |                                       | Q jor                    | rdi@jig.e |
| Dashboards                                                  |                |              |                 | Templates                                     |                                                     |                         | My Templates                          | 5                        |           |
| loT Management                                              |                |              |                 |                                               |                                                     |                         |                                       | ADD TEMPLATE             |           |
| Devices                                                     |                |              |                 |                                               |                                                     |                         |                                       |                          |           |
| Templates                                                   |                | FILTE        | R TEMPL         | ATES                                          |                                                     |                         |                                       | 0 ACTIVE FILTERS         |           |
| Business Intelligence                                       |                | Action       | 15              | Template id:                                  | Name                                                | Protocol                | Entity Type                           | Transport Protocol       |           |
|                                                             |                | 1            | 0               | 5afc0d021c2db50006fdb260                      | Private Template Test User 3                        | IoTA-UL                 | glucometer-type-1                     | HTTP                     |           |
| Statements                                                  |                | 1            | 0               | 5afc0d021c2db50006fdb263                      | Public Template Test User 3                         | IoTA-UL                 | glucometer-type-1                     | HTTP                     |           |
| ∩ User Management                                           |                | 1            | 1               | 5afc0d071c2db50006fdb29a                      | Glucometer Template                                 | IoTA-UL                 | Thing                                 | HTTP                     |           |
| Powarde                                                     |                | P            | Û               | 5afc0d081c2db50006fdb29c                      | Template - 7                                        | IoTA-UL                 | Thing                                 | HTTP                     |           |
| T Rewards                                                   |                | P            | Û               | 5afc0d0c1c2db50006fdb2ac                      | Template - 12                                       | IoTA-UL                 | Thing                                 | HTTP                     |           |
| Agenda                                                      |                | P            | Ű               | 5afc0d151c2db50006fdb2d8                      | Template - 23                                       | IoTA-UL                 | health3                               | HTTP                     |           |
| Departs                                                     |                | P            | Û               | 5afc0d161c2db50006fdb2de                      | Template - 24                                       | IoTA-UL                 | health3                               | HTTP                     |           |
| Reports                                                     |                | P            | 0               | 5afc0d161c2db50006fdb2e0                      | Template - 25                                       | IoTA-UL                 | health3                               | HTTP                     |           |
| Open Data                                                   |                | P            | 1               | 5afc0d171c2db50006fdb2e2                      | Template - 26                                       | IoTA-UL                 | temperature_entity                    | HTTP                     |           |
| Bulk Data                                                   |                | P            | 1               | 5afc0d181c2db50006fdb2e4                      | Template - 27                                       | IoTA-UL                 | Glucometer                            | HTTP                     |           |
| y                                                           | Fiwoo - 2      | 2018         |                 |                                               | ۋ<br>ب                                              |                         |                                       | 00                       | 9         |

It is easy to create and apply filters to the list of templates:

| ≡ <b>FIWOO</b>        |            |        |          |                         |                      |                             |                      |           |                 |              | ۹ ۵                   | J jordi@jig.es   |
|-----------------------|------------|--------|----------|-------------------------|----------------------|-----------------------------|----------------------|-----------|-----------------|--------------|-----------------------|------------------|
| Dashboards            |            |        |          | Templat                 | es                   |                             |                      |           | My Te           | mplates      |                       |                  |
| loT Management        |            |        |          |                         |                      |                             |                      |           |                 | ADI          | D TEMPLATE            |                  |
| Devices<br>Templates  |            | FILTE  | R TEMPLA | TES                     |                      |                             |                      |           |                 |              | 1 ACTIV               | E FILTERS        |
| Business Intelligence |            | Name   | lic      |                         | Protocol<br>Protocol |                             | Entity typ<br>Entity | e<br>type |                 | Transport Pr | rotocol<br>t Protocol |                  |
| ∃ Statements          |            | Owner  | id       |                         | Attribute            |                             |                      |           |                 |              |                       |                  |
| ∬ User Management     |            | Ow     | ner      |                         | Attribute            |                             | Publi                | c         |                 |              |                       |                  |
| igvee Rewards         |            |        |          |                         |                      |                             |                      |           |                 |              | RESET                 | APPLY            |
| Agenda                |            | Action | IS       | Template id:            |                      | Name                        |                      | Protocol  | Entity Type     |              | Transport Protocol    |                  |
| Reports               |            | /      | Ŵ        | 5afc0d021c2db50006fdb26 | 3                    | Public Template Test User 3 |                      | IoTA-UL   | glucometer-type | -1           | HTTP                  |                  |
| Open Data             |            |        |          |                         |                      |                             |                      |           |                 |              |                       |                  |
| Bulk Data             | Fiwoo - 20 | 18     |          |                         |                      | - P                         | )                    |           |                 |              |                       | 001              |
| M Nata Drivaru        |            |        |          |                         |                      |                             |                      |           |                 |              |                       | с <b>у у у ш</b> |

Also, you can list just your templates using the "My Templates" tab:

| ≡ FIWOO               |            |          |         |                          |           |          |             | Q Q                | J jordi@jig.es |
|-----------------------|------------|----------|---------|--------------------------|-----------|----------|-------------|--------------------|----------------|
| Dashboards            |            |          |         | Templates                |           |          | My Ter      | nplates            |                |
| loT Management        |            |          |         |                          |           |          |             | ADD TEMPLATE       |                |
| Devices<br>Templates  |            | FILTER T | EMPLATE | 3                        |           |          |             | 0 ACTIVE           | FILTERS        |
| Business Intelligence |            | Actions  |         | Template id:             | Name      | Protocol | Entity Type | Transport Protocol |                |
| - Ctatements          |            | /        |         | 5b0ff8b07b35000007fd4cfe | testinga  | IoTA-UL  | adasdasas   | MQTT               |                |
| : Statements          |            | 1        | Ŵ       | 5b0ff8bc7b35000007fd4cff | asdasads  | IoTA-UL  | adsad       | HTTP               |                |
| ∬ User Management     |            | /        | Û       | 5b0ff8cd7b35000007fd4d00 | testing6  | IoTA-UL  | asdadsa     | HTTP               |                |
| $\mathbf{P}$ Rewards  |            | 1        |         | 5b0ffab87b35000007fd4d02 | tesitng77 | IoTA-UL  | adadasdda   | HTTP               |                |
| Agenda                |            |          |         |                          |           |          |             |                    |                |
| Reports               |            |          |         |                          |           |          |             |                    |                |
| Open Data             |            |          |         |                          |           |          |             |                    |                |
| Bulk Data             |            |          |         |                          | _         |          |             |                    |                |
| Data Privary          | Fiwoo - 20 | )18      |         |                          | 단         |          |             |                    | 0 🕈 🖬          |

When adding a new template you must introduce all the parameters and properties of the template:

| FIVOO                 |                  | Add template         |                        | н               |                    |
|-----------------------|------------------|----------------------|------------------------|-----------------|--------------------|
| Dashboards            |                  | Name of the template | Add naw property       | My Templates    |                    |
|                       |                  | Name of the template | Choose property        | my remptates    |                    |
| lo I Management       |                  | Entity Type          | Choose property V      |                 | ADD TEMPLATE       |
| evices                |                  | Entity Type          | Name (property's name) |                 |                    |
| mplates               | FILTER TEMPLATES | Protocol             | Name                   |                 | 1 ACTIVE FILTERS   |
| Business Intelligence | Name             | IoTA-UL V            | Туре                   | Transpo         | rt Protocol        |
| busiless interagence  | public           | Transport Protocol   | Choose one type V      | Trans           |                    |
| Statements            | Owner Id         | HTTP V               |                        |                 |                    |
|                       |                  | API Key              | RESTART ADD PROPERTY   |                 |                    |
| User Management       |                  | API Key              |                        | _               |                    |
| <sup>7</sup> Rewards  |                  | Public CKAN          | CHINO S3               |                 | RESET APPLY        |
| Agenda                | Actions Tem      | COMMAND              | ATTRIBUTE              | ntity Type      | Transport Protocol |
| Reports               | / 🗊 5afct        |                      |                        | ucometer-type-1 | нттр               |
|                       |                  | LAZY                 | STATIC ATTRIBUTE       |                 |                    |
| upen Data             |                  |                      |                        |                 |                    |
| Bulk Data             |                  |                      |                        |                 |                    |

### Find here an example of a filled template:

| = FIWOO                  |                  | Add template                      | н                                   | Q jordi@jiges                 |
|--------------------------|------------------|-----------------------------------|-------------------------------------|-------------------------------|
| 88 Dashboards            |                  | Name of the template New template | Add new property<br>Choose property | My Templates                  |
| IoT Management           |                  | Entity Type                       | Command                             | ADD TEMPLATE                  |
| Templates                | FILTER TEMPLATES | Protocol                          | Object ID (Max 3 letters)           | 1 ACTIVE FILTERS              |
| Business Intelligence    | Name             | IoTA-UL V                         | Name (property's name)              | Transport Protocol            |
| 🗮 Statements             | Owner id         | MQTT                              | Туре                                |                               |
| <u> U</u> ser Management |                  |                                   | boolean V                           |                               |
| P Rewards                |                  |                                   | RESTART ADD PROPERTY                | RESET                         |
| Agenda                   | Actions Tem      | P Public 🗸 CKAN                   | CHINO S3                            | ntity Type Transport Protocol |
| Reports                  | iii 5afc         | COMMAND                           | ATTRIBUTE                           | ucometer-type-1 HTTP          |
| Open Data                |                  | ·                                 | power X                             |                               |
| Bulk Data                | Fiwoo - 2018     | LAZY                              | STATIC ATTRIBUTE                    | () () <b>y</b> ()             |
| Data Drivagu             |                  |                                   |                                     |                               |

# **6** Business Intelligence

The business intelligence allows the users to upload different data models and look for the recommendations for the actual use cases: routes for traffic and predictions for the glucose and other health parameters.

# 6.1 Models

From the list of models, you can filter through name and type. From this screen you can also delete existing models, set as default, register model and test model:

| ≡ FIWOO               |              |                 |        |                | Q ()           | J jordiājig.es |
|-----------------------|--------------|-----------------|--------|----------------|----------------|----------------|
| B Dashboards          | Models       |                 |        | REGISTER MODEL | TEST MO        | DEL            |
| Business Intelligence | Actions      | Name            | Туре   |                |                |                |
| _                     |              | Name            | Туре   |                |                |                |
| Models<br>Routes      | Ŵ            | glucosaOpenData | Python |                | SET AS DEFAULT |                |
| Prediction            | ١            | GlucosaChi      | Python |                | SET AS DEFAULT |                |
| := Statements         | Û            | Sarimax         | Python |                | SET AS DEFAULT |                |
| $\P$ Rewards          |              |                 |        |                |                |                |
| Agenda                |              |                 |        |                |                |                |
| Reports               |              |                 |        |                |                |                |
| Open Data             |              |                 |        |                |                |                |
| Bulk Data             | Fiwoo - 2018 |                 |        |                |                | 0 8 9 6        |

To register a model, you must upload the file, choose a name, a type and add the parameters to use the model:

| = FIWOO                            |              | Register model                                   |                                 | н    | Q Diordi@jiges                               |
|------------------------------------|--------------|--------------------------------------------------|---------------------------------|------|----------------------------------------------|
| B Dashboards                       | Models       | Name of the model                                | Model type<br>Choose model type | ~    | TEST MODEL                                   |
| Business Intelligence              | Actions      | Upload the script                                | r push here to import           |      |                                              |
| Models<br>Routes<br>Prediction     |              | gil<br>File name Size                            | e Actions                       |      | SET AS DEFAULT                               |
| 🗄 Statements                       |              | Gli No data found<br>Parameters to use the model |                                 |      | SET AS DEFAULT                               |
| <u>♪</u> User Management ♥ Rewards |              | New parameter                                    |                                 | ADD  |                                              |
| Agenda                             |              |                                                  |                                 | SAVE |                                              |
| Reports                            |              |                                                  |                                 |      |                                              |
| Bulk Data                          | Fiwoo - 2018 |                                                  | C?                              |      | <b>•••••••••••••••••••••••••••••••••••••</b> |

You will be also able to test a model within the Platform:

|                          |              | Test model           |        | н | a la la la la la la la la la la la la la |
|--------------------------|--------------|----------------------|--------|---|------------------------------------------|
| B Dashboards             | Models       | Choose model to test |        |   | TEST MODEL                               |
| IoT Management           |              |                      |        |   |                                          |
| Business Intelligence    | Actions      | Na RUN               |        |   |                                          |
| Models                   |              | Output of model      |        |   |                                          |
| Routes                   |              | glu                  |        |   | SET AS DEFAULT                           |
| Prediction               |              | Gli                  |        |   | SET AS DEFAULT                           |
| ∃ Statements             |              |                      |        |   |                                          |
| <u>∬</u> User Management |              | Sarimax              | Python |   | SET AS DEFAULT                           |
| $\P$ Rewards             |              |                      |        |   |                                          |
| Agenda                   |              |                      |        |   |                                          |
| Reports                  |              |                      |        |   |                                          |
| open Data                |              |                      |        |   |                                          |
| Bulk Data                | Fiwoo - 2018 |                      | r<br>L |   | 0 6 7 6                                  |

# 6.2 Routes

For the first use case, the can calculate normal routes choosing a start and end point and the mode to do the route (walking, by bike, by car...).

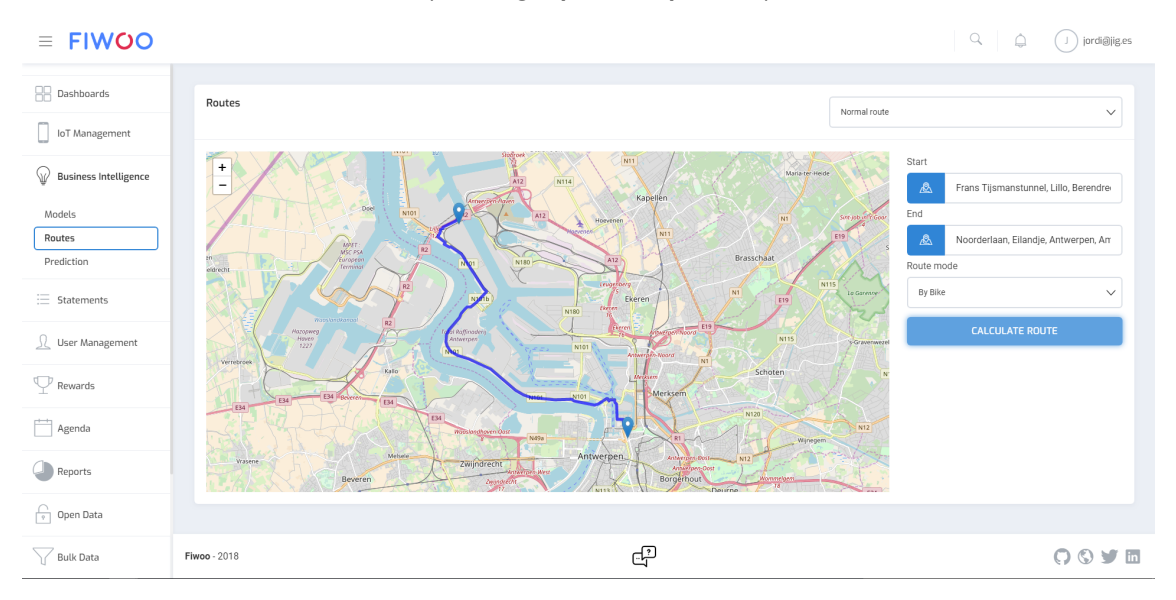

It also allows to calculate smart routes indicating the date and the time you are planning to do the route:

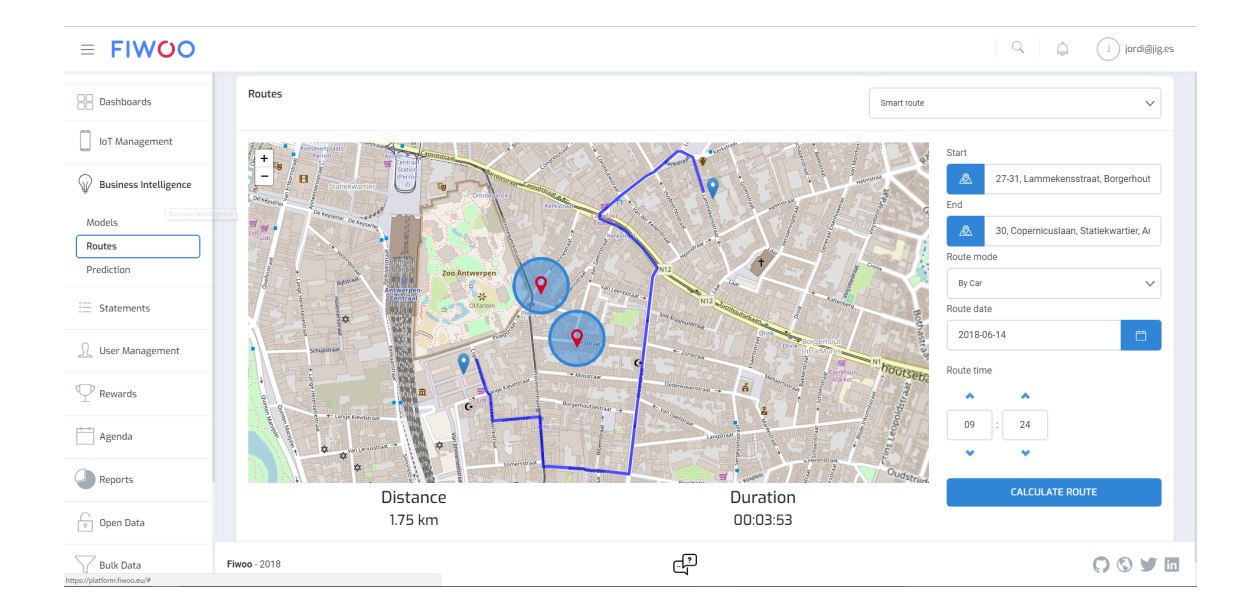

# 6.3 Predictions

For the second use case, choosing the device for the business intelligence prediction (for example, a glucometer), you will be able to see all the historic values but also to know the prediction of the chosen parameter.

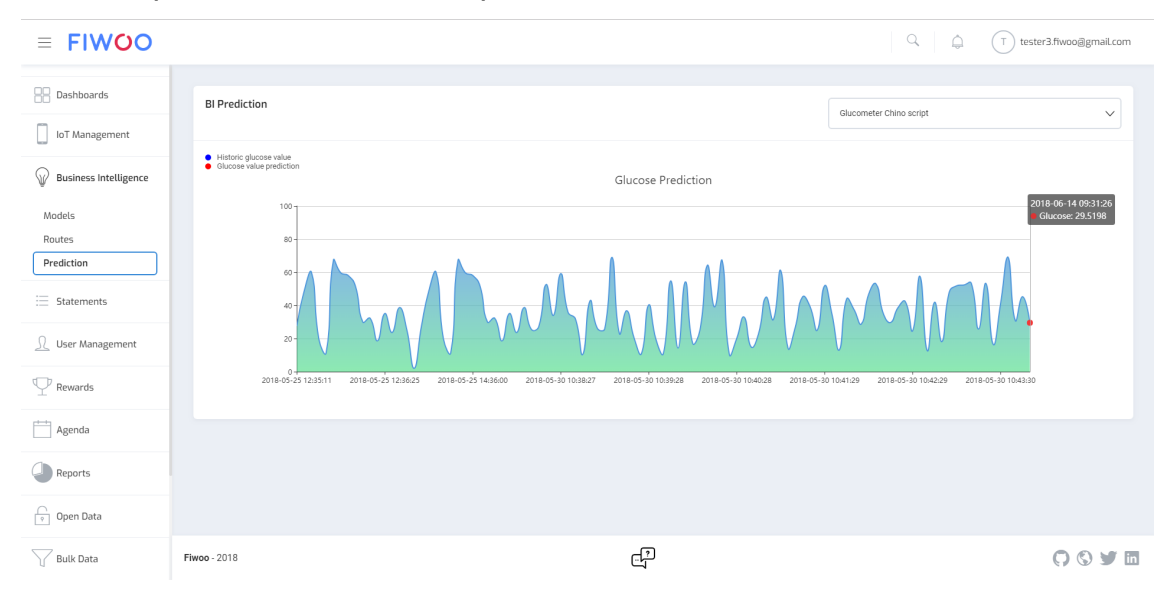

# 7 Statements

From the statements screen, you can access to all the statements already created on the Platform and you can list it, modify, delete and add new statement.

| ≡ FIWOO               |              |                         |           |                  |                  | Q (j) jordiājig.es       |
|-----------------------|--------------|-------------------------|-----------|------------------|------------------|--------------------------|
| B Dashboards          | Statements   |                         |           |                  | _                | ADD STATEMENT            |
| loT Management        |              |                         |           |                  |                  |                          |
| Business Intelligence | Actions      | Rule Id                 | User Name | Rule Name        | Rule Description | Orion Id                 |
| Ų                     |              | Rule Id                 | User Name | Rule Name        | Rule Description | Orion Id                 |
| ∃ Statements          | / D          | NjluMA_New_TESTing_Rule | NjluMA    | New_TESTing_Rule | adadsa           | 5b0be837ea0cd64ec6f975c8 |
| 0 User Management     | / <u></u>    | NjluMA_Prueba           | NjluMA    | Prueba           | Prueba8          | 5b042ebaea0cd64ec6f972af |
| 2 0                   | / <u>0</u>   | NjluMA_Prueba_JIG       | NjluMA    | Prueba_JIG       | Prueba JIG       | 5b03da79ea0cd64ec6f97291 |
| ♀ Rewards             | / <u></u>    | NjluMA_Prueba_tocha2    | NjluMA    | Prueba_tocha2    | "lolololo"       | 5b056c59ea0cd64ec6f972d0 |
| Agenda                | / <u>0</u>   | NjluMA_test             | NjluMA    | test             | adda             | 5b0bfddcea0cd64ec6f975e2 |
|                       | / <u></u>    | NjluMA_test2            | NjluMA    | test2            | adda             | 5b0bfe05ea0cd64ec6f975e3 |
| Reports               | <b>/</b> 🛈   | NjluMA_TESTING          | NjluMA    | TESTING          | asdasd           | 5b0c2841ea0cd64ec6f975e4 |
| Open Data             |              |                         |           |                  |                  |                          |
| Bulk Data             |              |                         |           |                  |                  |                          |
| 📎 Data Privacy        |              |                         |           |                  |                  |                          |
| Forum                 | Fiwoo - 2018 |                         |           |                  |                  | 009                      |

Once you choose to add an statement, you will be able to add an statement in an expert mod and in a basic mode:

| ≡ FIWOO                 |              | New statem              | ent         |                  | ×          | Q () jordiĝijges         |
|-------------------------|--------------|-------------------------|-------------|------------------|------------|--------------------------|
| Dashboards              | Statements   |                         |             |                  |            | ADD STATEMENT            |
| Business Intelligence   | Actions      | Rule Id                 | EXPERT MODE | BASIC MODE       | scription  | Orion Id                 |
| W Dusiness intelligence |              | Rule Id                 |             |                  | scription  |                          |
| ≣ Statements            | /            | NjluMA_New_1E51ing_Rule | NJIUMA      | New_1ESTing_Rule | adadsa     | 5b0be837ea0cd64ec6f975c8 |
|                         | / 0          | NjluMA_Prueba           | NjluMA      | Prueba           | Prueba8    | 5b042ebaea0cd64ec6f972af |
|                         | / 0          | NjluMA_Prueba_JIG       | NjluMA      | Prueba_JIG       | Prueba JIG | 5b03da79ea0cd64ec6f97291 |
| ♀ Rewards               | / 0          | NjluMA_Prueba_tocha2    | NjluMA      | Prueba_tocha2    | "Iolololo" | 5b056c59ea0cd64ec6f972d0 |
| Agenda                  | / 0          | NjluMA_test             | NjluMA      | test             | adda       | 5b0bfddcea0cd64ec61975e2 |
|                         | / 0          | NjluMA_test2            | NjluMA      | test2            | adda       | 5b0bfe05ea0cd64ec6f975e3 |
| Reports                 | /            | NJIuMA_TESTING          | NjluMA      | TESTING          | asdasd     | 5b0c2841ea0cd64ec6f975e4 |
| Open Data               |              |                         |             |                  |            |                          |
| Bulk Data               |              |                         |             |                  |            |                          |
| Data Privacy            |              |                         |             |                  |            |                          |
| C Forum                 | Fiwoo - 2018 |                         |             |                  |            | 0 5 9 6                  |

# 7.1 Expert Mode

Statements in expert mode must be written directly the EPL code on the platform:

| = FIWOO                 |              |       |              | Add statemen | t (Expert Mode) |         | н     |           |                          |
|-------------------------|--------------|-------|--------------|--------------|-----------------|---------|-------|-----------|--------------------------|
| B Dashboards            | Statem       | nents |              | Description  |                 |         |       |           | ADD STATEMENT            |
| loT Management          |              |       |              |              |                 |         |       |           |                          |
| Business Intelligence   | Actio        | ins   | Rule Id      |              |                 |         |       | scription | Orion Id                 |
| W Business intelligence |              |       | Rule Id      |              |                 |         |       | scription |                          |
| ∃ Statements            | 1            |       | NjluMA_New_  | Statement    |                 |         |       |           | 5b0be837ea0cd64ec6f975c8 |
| 0 User Management       | 1            |       | NjluMA_Prueb |              |                 |         |       |           | 5b042ebaea0cd64ec6f972af |
| ~ ~                     | 1            |       | NjluMA_Prueb |              |                 |         |       | ЛG        | 5b03da79ea0cd64ec6f97291 |
|                         | 1            |       | NjluMA_Prueb |              |                 |         |       |           | 5b056c59ea0cd64ec6f972d0 |
| Agenda                  | 1            |       | NjluMA_test  |              |                 |         | SAVE  |           | 5b0bfddcea0cd64ec6f975e2 |
|                         | 1            |       | NjluMA_test2 |              |                 |         |       |           | 5b0bfe05ea0cd64ec6f975e3 |
| Reports                 | 1            |       | NjluMA_TESTI | NG           | NjluMA          | TESTING | asdas | d         | 5b0c2841ea0cd64ec6f975e4 |
| Open Data               |              |       |              |              |                 |         |       |           |                          |
| Bulk Data               |              |       |              |              |                 |         |       |           |                          |
| Data Privacy            |              |       |              |              |                 |         |       |           |                          |
| G Forum                 | Fiwoo - 2018 |       |              |              |                 |         |       |           | 0 S ¥ 6                  |

# 7.2 Basic Mode

For the non-expert users, it is easy to create some statements for devices choosing conditions and actions to do:

| = FIWOO               |              |     |              | Add statement (Basic Mode) 24 |           | Q 📮 🗍 jordi@jiges        |
|-----------------------|--------------|-----|--------------|-------------------------------|-----------|--------------------------|
| B Dashboards          | Statemer     | nts |              | Name of the statement         |           | ADD STATEMENT            |
| IoT Management        |              |     |              | Description                   |           |                          |
| Business Intelligence | Actions      |     | Rule Id      |                               | scription | Orion Id                 |
| ų                     |              |     |              | Choose device 🗸               | scription |                          |
| ⊞ Statements          | 1            |     | NjluMA_New_  |                               |           | 5b0be837ea0cd64ec6f975c8 |
| Q User Management     | 1            |     | NjluMA_Pruet | Conditions                    |           | 5b042ebaea0cd64ec6f972af |
|                       | 1            |     | NjluMA_Pruet | ADD CONDITION                 | лg        | 5b03da79ea0cd64ec6f97291 |
| P Rewards             | 1            |     | NjluMA_Pruet |                               | •         | 5b056c59ea0cd64ec6f972d0 |
| Agenda                | 1            |     | NjluMA_test  |                               |           | 5b0bfddcea0cd64ec6f975e2 |
| -                     | 1            |     | NjluMA_test2 | Actions to do                 |           | 5b0bfe05ea0cd64ec6f975e3 |
| Reports               | 1            |     | NjluMA_TEST  | ADD ACTION                    |           | 5b0c2841ea0cd64ec6f975e4 |
| Open Data             |              |     |              |                               |           |                          |
| Bulk Data             |              |     |              | enje                          |           |                          |
| 📎 Data Privacy        |              |     |              | SAVE                          |           |                          |
| O Forum               | Fiwoo - 2018 |     |              | <b>E1</b>                     |           | 00 4 6                   |

Find here some statements already filled with different devices and attributes:

| ≡ FIWOO                |                   | Add statement (Basic Mode) **    | Q jordi@jiges                |
|------------------------|-------------------|----------------------------------|------------------------------|
| B Dashboards           | Statements        | New statement                    | ADD STATEMENT                |
| IoT Management         |                   | Description                      |                              |
| Business Intelligence  | Actions Rule Id   |                                  | scription Orion Id           |
| = Statements           | / Till NiluMA New |                                  | 5b0be837ea0cd64ec6f975c8     |
|                        | MiluMA_Prue       | Conditions                       | 5b042ebaea0cd64ec6f972af     |
| 🔬 User Management      | i NjluMA_Prue     |                                  | JIG 5b03da79ea0cd64ec6f97291 |
| igvee Rewards          | 🥒 前 NjluMA_Prue   |                                  | 5b056c59ea0cd64ec6f972d0     |
|                        | MiluMA_test       |                                  | 5b0bfddcea0cd64ec6f975e2     |
| Agenda                 | / 🕅 NjiuMA_test2  |                                  | 5b0bfe05ea0cd64ec6f975e3     |
| Reports                | / 🕅 NjiuMA_TEST   |                                  | 5b0c2841ea0cd64ec6f975e4     |
| Corres Data            |                   | Actions to do                    |                              |
| • Open bata            |                   |                                  |                              |
| Bulk Data              |                   | Update device attribute          |                              |
| 为 Data Privacy         |                   | Antwerp0_Group8 VOCLevel V       |                              |
| Corum                  | Fiwoo - 2018      |                                  |                              |
| C. Fordin              |                   | ADD ACTION                       |                              |
| = FIWOO                |                   | C02Level V > V 100               | C C I proteiliges            |
| B Dashboards           | Statements        | ADD CONDITION                    | ADD STATEMENT                |
| loT Management         |                   |                                  |                              |
|                        | Actions Rule Id   |                                  | scription Orion Id           |
| W Business intetugence |                   | Actions to do                    | scription Orion Id           |
| i≣ Statements          | / 🕅 NjluMA_New    | Public tweet                     | 5b0be837ea0cd64ec6f975c8     |
| R User Management      | NjluMA_Prue       |                                  | 5b042ebaea0cd64ec6f972af     |
|                        | NjluMA_Prue       | New tweet!                       | JIG 5b03da79ea0cd64ec6f97291 |
| <b>P</b> Rewards       | / 🕅 NjluMA_Prue   |                                  | 5b056c59ea0cd64ec6f972d0     |
| Agenda                 | / 🕅 NjluMA_test   | Send device command              | 5b0bfddcea0cd64ec6f975e2     |
|                        | / 🕅 NjluMA_test   |                                  | 5b0bfe05ea0cd64ec6f975e3     |
| Reports                | / 🕅 NjluMA_TES    | Temperature command v ping v 100 | 5b0c2841ea0cd64ec6f975e4     |
| Open Data              |                   |                                  |                              |
| Bulk Data              |                   | ADD ACTION                       |                              |
| 📎 Data Privacy         |                   |                                  |                              |
|                        |                   |                                  |                              |

# 8 Users Management

The user management could be done in the following three aspects: Users, Roles and Groups.

# 8.1 Users

Depending on your privileges, you will be able to list and manage the users of the platform. On the list, you can filter by name, email, name, surname, role and group. Also, you can edit or delete a user directly from the list.

| ≡ FIWOO               |              |                              |         |           |                              | Q jordi@jig.es                            |
|-----------------------|--------------|------------------------------|---------|-----------|------------------------------|-------------------------------------------|
| Dashboards            | Users        |                              |         |           |                              | ADD USER                                  |
| loT Management        |              |                              |         |           |                              |                                           |
| Business Intelligence | Actions      | Email:                       | Name    | Surname   | Role                         | Groups                                    |
|                       |              | Email:                       | Name    | Surname   | Role                         | Groups                                    |
| 📃 Statements          | / Ü          | carlos@secmotic.com          | Carlos  | Corrales  | Administrator Patient        | None                                      |
|                       | / Ü          | vrico@emergya.com            | Vladi   | Rico      | Administrator                | None                                      |
| licare                | / Ū          | fiwoo.platform@gmail.com     | Timo    | Ruohomäki | Administrator                | Test Users Group A ICT                    |
| Roles                 | / Ü          | fiwoo.platform.dev@gmail.com | Natalia | Reen      | Administrator                | Test Users Group B                        |
| Groups                | / 1          | tester1.fiwoo@gmail.com      | Gert    | De Tant   | Citizen                      | Test Users Group A                        |
| igvee Rewards         | P 🛈          | tester2.fiwoo@gmail.com      | Katrien | Lanaert   | Citizen                      | Test Users Group B                        |
| itte annata           | Ø - Ü        | tester3.fiwoo@gmail.com      | Jonas   | Breuer    | Patient Citizen              | Test Users Group A                        |
| Agenda                | / Ü          | tester4.fiwoo@gmail.com      | Susie   | McAleer   | Patient Citizen              | Test Users Group B Test User Parent Group |
| Reports               | / İ          | rcarball@emergya.com         | RaFoss  | Ee        | Administrator                | None                                      |
| Open Data             | 1            | jordi@jig.es                 | jordi   | JIG       | Administrator Patient Doctor | Test Users Group A Asset Hijo Asset Padre |
| Bulk Data             | Fiwoo - 2018 |                              |         | -<br>با   |                              | Ç S ¥ 🖬                                   |

Using the "Add User" button, you can easily create users introducing the personal data and the role, group and access credentials to the platform:

| ≡ FIWOO                                                                                                    |                    | Add User          | Add User #       |                  |                              | Q D jordiĝiges                            |
|----------------------------------------------------------------------------------------------------|--------------------|-------------------|------------------|------------------|------------------------------|-------------------------------------------|
| B Dashboards                                                                                                    | Users              | Name              | Name Choose role |                  |                              | ADD USER                                  |
| IoT Management                                                                                                    |                    | Surname           |                  | Choose groups    | ~                            |                                           |
| Business Intelligence                                                                                                    | Actions Email:     |                   |                  | Data of Dist.    |                              | Groups                                    |
| ų v                                                                                                    |                    | Email             |                  | Date of Birth    |                              |                                           |
| 🗮 Statements                                                                                                    | / 🕅 carlos@secm    | Phone             |                  | Password         | Patient                      | None                                      |
| <u> </u>                                                                                                    | / iii vrico@emerg  | Choose gender     | ~                | Confirm password |                              | None                                      |
| Users                                                                                                    | / 🕅 fiwoo.platform | n                 |                  |                  |                              | Test Users Group A ICT                    |
| Roles                                                                                                    | / 🕅 fiwoo.platfor  | n.                |                  |                  | SAVE                         | Test Users Group B                        |
| Groups                                                                                                    | / 🕅 tester1.fiwoo  | @                 |                  |                  |                              | Test Users Group A                        |
| P Rewards                                                                                                    | / 📋 tester2.fiwoo  | @gmail.com Katrie | n                | Lanaert          | Citizen                      | Test Users Group B                        |
| in the second second se | / 🕅 tester3.fiwoo  | @gmail.com Jonas  |                  | Breuer           | Patient Citizen              | Test Users Group A                        |
| Agenua                                                                                                    | / 🕅 tester4.fiwoo  | @gmail.com Susie  |                  | McAleer          | Patient Citizen              | Test Users Group B Test User Parent Group |
| Reports                                                                                                    | / 🕅 rcarball@emw   | rgya.com RaFos    | 35               | Ee               | Administrator                | None                                      |
| Open Data                                                                                                    | / 🗊 jordi@jig.es   | jordi             |                  | JIG              | Administrator Patient Doctor | Test Users Group A Asset Hijo Asset Padre |
| Bulk Data                                                                                                    | Fiwco - 2018       |                   |                  |                  |                              | 00 9 1                                    |

# 8.2 Roles

Listing all the roles, you can see all the resources that the users with that role are able to access. You filter by name, description or resources and also you can edit, add or delete some of the existing roles:

| ≡ FIWOO                  |              |               |                    | Q (j) jordiājijges                                                                                                    |
|--------------------------|--------------|---------------|--------------------|----------------------------------------------------------------------------------------------------|
| B Dashboards             | Roles        |               |                    | 400 001 F                                                                                                    |
| loT Management           |              |               |                    |                                                                                                    |
| Business Intelligence    | Actions      | Name:         | Description:       | Resources                                                                                                    |
|                          |              | Name:         | Description:       | Resources                                                                                                    |
| 5tatements               |              |               |                    | Get meetings Get event. Pool event. Update event. Debete event. Accept event. Revola event. Get devices<br>Get historis devices (Balk devices import) Dak historia data import. Get open data. Balk packages import                                                                                                    |
| <u>)</u> User Management |              |               |                    | But resources import: But kaps import: But kaps import Get di Jacos prediction (Get production el glucose)<br>Intelligient escolargi tal'optici. Hormal Rock: Updata nen mode i Rockov model passas la query parameter<br>Set a model an defauit Rock effauit mode i Roca a model passa in the book? Get Est of models i Get reply chatbot                                                                                                    |
| Users                    |              |               |                    | Creates a new wallet Returns the current currency quantity of a given wallet Transfers a quantity to another wallet<br>List dashboards Post dashboard Get dashboard by Id Search Dashboards Update dashboard Delete Dashboard                                                                                                    |
| Roles                    |              |               |                    | Get dashboards widgets   Post widget to a dashboard   All widgets   Get widget in dashboard   Update widget's dashboard<br>Delete widget   Get user measurents with date   Get measurements of a user passed as parameter with date                                                                                                    |
| Groups                   |              |               |                    | Get user measurements from date<br>Get measurements of a user passed as parameter from date<br>Cat measurements of a user passed as narameter from date until date. Dat user measurements from date until date<br>1.4d measurements of a user passed as narameter from date until date.                                                                                                    |
| $\mathbbm{P}$ Rewards    |              |               |                    | Create user patients: O whele user patients: (Create user other): O belies user others: O more the measures of a user<br>Debits user measures from data (D belies measures of a user passed as parameter from data). (D belies user measures und) data<br>Debits user measures from data): (D belies measures of a user passed as parameter from data). (D belies user measures und) data<br>Debits measures of a user of user as under the measure of a user passed as parameter from data). (D belies user measures und) data<br>(D belies user measures from data): (D belies user demonstration) data):<br>Debits measures of a user and the measure data and the data and the measures and the data data.                                                                                                    |
| Agenda                   |              |               |                    | Center instances of a superson as parameter from data sum is center instances instances and sum in<br>Center instances of a sure passed as granmeter from data und data (i cet danaly mag) (i cet danaly mag revers). Det devices<br>Cet my devices (Cet temptates) (int Nation's) (int danaly cet data) (int danaly mag) (int danaly mag revers). Det devices<br>Cet my devices (Cet temptates) (int Nation's) (int danaly cet data) (int data) (int data) (i |
| Reports                  | 1            | Administrator | Administrator role | Conservations (United To Control of Control of Control        |
| Open Data                |              |               |                    | Uninformative and provide the second second        |
| Bulk Data                | Fiwoo - 2018 |               | وات<br>1           | 0 0 9 10                                                                                                    |

Using the "Add Role" button you can easily add new roles typing the name of the role, the description and the resources attached to that role:

| ≡ FIWOO                  |              |               | Add Role        |                    |          | и                                                                                                    | Q Diordi@jig.es                                                                                                    |
|--------------------------|--------------|---------------|-----------------|--------------------|----------|----------------------------------------------------------------------------------------------------|----------------------------------------------------------------------------------------------------|
| Dashboards               | Roles        |               | Name            |                    |          |                                                                                                    | ADD ROLE                                                                                                    |
| IoT Management           | Actions      | Name:         | Description     |                    |          |                                                                                                    |                                                                                                    |
| Business Intelligence    |              |               | Choose resource | 3                  |          | ~                                                                                                    |                                                                                                    |
| : Statements             |              |               |                 |                    |          |                                                                                                    | te event Delete event Accept event Revoke event Get devices<br>alk historic data import Get open data Bulk packages import                                                                                                    |
| <u> </u> User Management |              |               |                 |                    |          | SAVE                                                                                                    | Ik groups import Get glucose prediction Get prediction of glucose<br>outo Upload new model Remove model passed as query parameter<br>Ion a model passed in the body Get fist of models Get reply chattbot                                                                                                    |
| Users<br>Roles<br>Groups |              |               |                 |                    |          | Creates a new wallet Returns the current or<br>List dashboards Post dashboard Get das<br>Get dashboard's widgets Post widget to a<br>Delete widget Get user measurents until d<br>Get user measurements from data Get me<br>Cat measurements of an exercise to reserve to a new                                                                                                    | energy particular (af a provincial) (Transform a provincy have been determined)<br>standards (af a provincial) (af a provincial and a provincy have been determined<br>standards) (af a provincial) (af a provincial and a provincial and a provincial and a<br>determined and a provincial and a provincial and a provincial and a<br>standards) (af a provincial and a provincial and a provincial and a provincial and a<br>standards) (af a provincial of provincial and a provincial and a provincial and a<br>standards) (af a provincial of provincial and a provincial and a provinci and a |
| P Rewards                |              |               |                 |                    |          | Create user patient Delete user patient C<br>Delete user measures from date Delete me<br>Delete measures of a user passed as parame                                                                                                    | Treate user doctor Delete user doctor Remove the measures of a user<br>assures of a user passed as parameter from date Delete user measures until date<br>eter until date Delete user measures from date until date                                                                                                    |
| Agenda                   |              |               |                 |                    |          | Delete measures of a user passed as parame<br>Get my devices Get templates Get histor<br>Update device Delete device Get my tem                                                                                                    | eter from date until date Get density map Get density map reverse Get devices<br>ins Get device Get attribute Get attributes Update attributes Create devices<br>plates Get template Create template Update template Delete device                                                                                                    |
| Reports                  | / Ü          | Administrator |                 | Administrator role |          | Create chino Upload S3 Get rules Add<br>Modify an advanced rule Modify a basic ru<br>Find notification request by sender Find no                                                                                                    | rule Add basis rule Belete rule Deletes all rules of the user<br>de Get advanced rule Get basis rule Geoserver Geoserver Push notifications<br>offication request by admin Set notification as readed Find notifications                                                                                                    |
| 💮 Open Data              |              |               |                 |                    |          | Find notifications by sender Find notification in the find notification is the first tags for the first tags for the first sender for the first sender is the first sender is the first se | ions by admin Create vocabulary Link vocabulary Delete vocabulary Create tag<br>Det tag Delete tag Create group Link group Get group Update group                                                                                                    |
| Bulk Data                | Fiwoo - 2018 |               |                 |                    | <u>ب</u> |                                                                                                    | () () <b>(</b> ) <b>(</b> )                                                                                                    |

# 8.3 Groups

Users could belong to groups to be classified. The list of groups includes the name, description, type, parent and children. From this screen, you will be able to edit, delete or add a new group:

| ≡ FIWOO                            |                                        |                                         |                                                                                         |                                                                     |                          | Q (jordi@jig.es |  |  |
|------------------------------------|----------------------------------------|-----------------------------------------|-----------------------------------------------------------------------------------------|---------------------------------------------------------------------|--------------------------|-----------------|--|--|
| B Dashboards                       | Groups                                 | Groups ADD GROUP                        |                                                                                         |                                                                     |                          |                 |  |  |
| loT Management                     | An group is a set<br>For example, Neig | of users with which resources are share | d. Groups can have children (subgroups)<br>to live in a certain area and be parent of S | and/or parents (supergroups) to easily a treet1 and child of City1. | llow or restrict access. |                 |  |  |
| = Statements                       | Actions                                | Name                                    | Description                                                                             | Туре                                                                | Parent                   | Children        |  |  |
| ∬ User Management                  | 1                                      | Name<br>Example Asset                   | Description Example of an Asset                                                         | Туре                                                                | Parent                   | Children        |  |  |
| Users                              |                                        | Asset Hijo                              | none                                                                                    | Building                                                            | None                     | None            |  |  |
| Roles<br>Groups                    |                                        |                                         | ≪ ≪                                                                                     | 1 2 3 4 > »                                                         |                          |                 |  |  |
| $\mathbf{\mathbf{\nabla}}$ Rewards |                                        |                                         |                                                                                         |                                                                     |                          |                 |  |  |
| Agenda                             |                                        |                                         |                                                                                         |                                                                     |                          |                 |  |  |
| Reports                            |                                        |                                         |                                                                                         |                                                                     |                          |                 |  |  |
| Open Data                          |                                        |                                         |                                                                                         |                                                                     |                          |                 |  |  |
| Bulk Data                          | Fiwoo - 2018                           |                                         |                                                                                         | تي<br>ا                                                             |                          | () () y ii      |  |  |

When adding a new group, you will be able to add the name of the group, the description, type, parent and children:

| ≡ FIWOO                  |                      |                  | Add Group   |                  | ×                | Q Q iordi@iges |
|--------------------------|----------------------|------------------|-------------|------------------|------------------|----------------|
| B Dashboards             | Groups               |                  | Name        | Choose childrens | ~                | ADD GROUP      |
| IoT Management           | An group is a set of | users with which | Description | Choose parent    | ✓ strict access. |                |
| Business Intelligence    | For example, Neighb  | oorhood1 can ir  | Туре        |                  |                  |                |
| 🗮 Statements             | Actions              | Name             |             |                  | t                | Children       |
| <u> </u> User Management | /                    | Example Ass      |             |                  | SAVE             | None           |
| Users                    |                      | Asset Hijo       | none        | Building         | None             | None           |
| Roles<br>Groups          |                      |                  | K           | < 1 2 3 4 ×      | *                |                |
| $\Psi$ Rewards           |                      |                  |             |                  |                  |                |
| Agenda                   |                      |                  |             |                  |                  |                |
| Reports                  |                      |                  |             |                  |                  |                |
| 🕞 Open Data              |                      |                  |             |                  |                  |                |
| Bulk Data                | Fiwoo - 2018         |                  |             |                  |                  | () () 🔰 🖬      |

### 9 Rewards

The blockchain rewards service includes two kind of sections: My Wallet (for the user rewards) and Transactions to see all the rewards transactions:

# 9.1 <u>My Wallet</u>

Users are able to create a wallet inside FIWOO to store the received cryptocurrencies. It can be easily create introducing the user private key:

| ≡ FIWOO                   |                                                                                                    | ٩ ۵ | J jordi@jig.es |
|---------------------------|----------------------------------------------------------------------------------------------------|-----|----------------|
| Dashboards                | Create your Wallet                                                                                                    |     |                |
| IoT Management            | The first step to receiving rewards is to create a wallet to store the received cryptocurrencies.<br>To create your wallet, enter your private key and click on the "Create Wallet" button. |     |                |
| E Statements              | Enter your private key                                                                                                    |     |                |
| ∬ User Management         | The private key has a minimum length of 8, is recommended that it contain, letters, numbers and special characters.                                                                         |     | 6              |
| $\mathbf{\nabla}$ Rewards | CREATE WALLET                                                                                                    |     |                |
| My Wallet<br>Transactions |                                                                                                    |     |                |
| Agenda                    |                                                                                                    |     |                |
| Reports                   |                                                                                                    |     |                |
| Open Data                 |                                                                                                    |     |                |
| Bulk Data                 | Fiwee - 2018                                                                                                    |     |                |
| Nata Privary              |                                                                                                    |     |                |

Once created you can check your balance and all the transactions of the personal account:

| ≡ FIWOO               |              |                                             |               | Q (jordi@jig.es        |
|-----------------------|--------------|---------------------------------------------|---------------|------------------------|
| Dashboards            | VOUR BALANCE | i                                           |               |                        |
| Business Intelligence | Transactions |                                             |               |                        |
| Statements            | ID           | Date                                        | Amount        | Reason                 |
| O Hear Management     | ID           | Date                                        | Amount        | Reason                 |
| <u><u> </u></u>       | 154          | May 31, 2018, 1:24:14 PM                    | ► 5 WooCoins  | asdasda                |
| P Rewards             | 81           | May 23, 2018, 5:17:10 PM                    | ▲10 WooCoins  | Otro diezmo            |
| My Wallet             | 80           | May 23, 2018, 3:48:46 PM                    | ▲ 10 WooCoins | Diezmo para el Marques |
| Transactions          |              |                                             |               |                        |
| Reports               |              |                                             |               |                        |
| P Open Data           |              |                                             |               |                        |
| Bulk Data             |              |                                             |               |                        |
| Nata Privacy          | Fiwoo - 2018 | ب<br>1-1-1-1-1-1-1-1-1-1-1-1-1-1-1-1-1-1-1- |               | <b>()</b> () 🔰 🖬       |

# 9.2 Transactions

For the users with roles of administrators, they will be able to access to see all the transactions filtering by ID, date, amount and reason:

| ≡ FIWOO               |              |                                       |               | ○ ↓ jordi@jig.es      |
|-----------------------|--------------|---------------------------------------|---------------|-----------------------|
| Dashboards            | Transactions |                                       |               |                       |
| loT Management        |              |                                       |               |                       |
| Business Intelligence | ID           | Date                                  | Amount        | Reason                |
| V                     | ID           | Date                                  | Amount        | Reason                |
| Statements            | 163          | Jun 13, 2018, 2:59:23 PM              | ▲ 13 WooCoins | Subject 1528894762830 |
| Ω     User Management | 162          | Jun 13, 2018, 2:58:06 PM              | ▲13 WooCoins  | Subject 1528894685829 |
| 22                    | 161          | Jun 13, 2018, 2:56:49 PM              | ▲ 13 WooCoins | Subject 1528894608830 |
| P Rewards             | 154          | May 31, 2018, 1:24:14 PM              | ◆5 WooCoins   | asdasda               |
| My Wallet             | 153          | May 31, 2018, 12:52:26 PM             | ► 2 WooCoins  | Why not?              |
| Transactions          | 152          | May 31, 2018, 8:52:24 AM              | ▲ 3 WooCoins  | You deserve it!       |
| Agenda                | 151          | May 31, 2018, 8:46:44 AM              | ▲1 WooCoins   | See what happens      |
|                       | 150          | May 31, 2018, 8:46:27 AM              | ▲1 WooCoins   | See what happens      |
| Reports               | 149          | May 31, 2018, 8:31:59 AM              | ► 3 WooCoins  | Test                  |
| Open Data             | 148          | May 30, 2018, 8:18:48 PM              | ▲ 12 WooCoins | test                  |
|                       |              |                                       |               |                       |
| ∬ Butk Data           | Fiwoo - 2018 | (                                     | <u>_</u> ]    | 0 6 🛩 🖻               |
| Data Privary          |              | · · · · · · · · · · · · · · · · · · · |               | () 0                  |

Also, you can add a new transaction for any user choosing the amount of coins to add or decrease at the reason:

| = FIWOO               |              | New Transaction           | н            | Q Diordi@lig.es       |
|-----------------------|--------------|---------------------------|--------------|-----------------------|
| Bashboards            | Transactions | Choose user               | ~            | NEW TRANSACTION       |
| IoT Management        |              | 0                         | ÷ WOOCOINS   |                       |
| Business Intelligence | ID           |                           |              | Reason                |
| ¥                     |              | Reason                    |              |                       |
| ⊞ Statements          | 163          |                           |              | Subject 1528894762830 |
| 0 User Management     | 162          |                           | SAVE         | Subject 1528894685829 |
| 25                    | 161          |                           |              | Subject 1528894608830 |
| P Rewards             | 154          | May 31, 2018, 1:24:14 PM  | ★5 WooCoins  | asdasda               |
| My Wallet             | 153          | May 31, 2018, 12:52:26 PM | *2 WooCoins  | Why not?              |
| Transactions          | 152          | May 31, 2018, 8:52:24 AM  | +3 WooCoins  | You deserve it!       |
| Agenda                | 151          | May 31, 2018, 8:46:44 AM  | ▲1 WooCoins  | See what happens      |
|                       | 150          | May 31, 2018, 8:46:27 AM  | ▲1 WooCoins  | See what happens      |
| Reports               | 149          | May 31, 2018, 8:31:59 AM  | A 3 WooCoins | Test                  |
| Open Data             | 148          | May 30, 2018, 8:18:48 PM  | ▲12 WooCoins | test                  |
| Rulk Data             |              |                           |              |                       |
|                       | Fiwoo - 2018 |                           | r.           | 0 6 7 6               |

# 10 Agenda

The Agenda service allows you to add new events, see the scheduled calls and join the meeting via streaming:

| ≡ FIWOO             |              |              |                           | Q ↓ jordi@jig.es              |
|---------------------|--------------|--------------|---------------------------|-------------------------------|
| Bashboards          | Streaming    | DUIT33M NIOL | G Agenda                  | ADD EVENT                     |
| IoT Management      |              |              |                           |                               |
|                     |              |              | Mo Tu                     | We Th Fr Sa Su<br>1 2 3       |
| E Statements        |              |              | 4 5<br>11 12              | 6 7 8 9 10<br>13 14 15 16 17  |
| <u> </u>            |              |              | 25 26                     | 20 21 22 23 24<br>27 28 29 30 |
| ♀ Rewards My Wallet |              |              | Scheduled calls for 2018- | 06-14                         |
| Transactions        |              |              | 13:30 New event 🥒 🗊       |                               |
| Agenda              |              |              |                           |                               |
| Reports             |              |              |                           |                               |
| Open Data           |              |              |                           |                               |
| 1 DUIK Data         | Fiwoo - 2018 | CT<br>CT     |                           | 0 5 7 6                       |

# 10.1 Add event

You can easily create new events easily choosing guests and schedules:

| ≡ FIWOO                                                                                                    |              | Add Event 2                                                                                                    |        | Q (jordi@jig.es  |
|----------------------------------------------------------------------------------------------------|--------------|----------------------------------------------------------------------------------------------------|--------|------------------|
| Bashboards         Iot Management         Iot Management         Iot Management         Iot Management         Iot Management         Iot Management         Iot Management         Iot Management         Iot Management         Iot Management         Iot Management         Iot Management         Iot Management         Iot Agenda         Iot Management         Iot Agenda         Iot Agenda         Iot Agenda         Iot Agenda         Iot Agenda         Iot Agenda         Iot Agenda         Iot Agenda         Iot Agenda         Iot Agenda         Iot Agenda | Streaming    | Description New event Streaming Url (Has to be something like https://jtsi.fivoo.eu/yourMeeeting) https://jtsi.fivoo.eu/settingMeeting Choose guests Streaming date IIIIIIIIIIIIIIIIIIIIIIIIIIIIIIIIIIII | Agenda | ADD EVENT        |
|                                                                                                    | Fiwco - 2018 | en en en en en en en en en en en en en e                                                                                                    |        | () () <b>y</b> 🖬 |

# 10.2 Join Meeting

You can easily choose a meeting room to join the different meetings:

|                          |              | Join Meeting                                                            |                 |                                               |
|--------------------------|--------------|-------------------------------------------------------------------------|-----------------|-----------------------------------------------|
| B Dashboards             | Streaming    | Choose a meeting room to join it                                        | Agenda          | ADD EVENT                                     |
| IoT Management           |              | New event / https://jitsi.fiwoo.eu/testingMeeting (2018-06-14 13:30:00) | _               |                                               |
| Business Intelligence    |              | NIOL                                                                    |                 | < Jun                                         |
| ⊞ Statements             |              |                                                                         |                 | 4 5 6 7 8 9 10<br>11 12 13 <b>14</b> 15 16 17 |
| <u> </u> User Management |              |                                                                         |                 | 18 19 20 21 22 23 24<br>25 26 27 28 29 30     |
| $\P$ Rewards             |              |                                                                         |                 |                                               |
| My Wallet                |              |                                                                         | Scheduled call  | s for 2018-06-14                              |
| Transactions             |              |                                                                         | 13:30 New event |                                               |
| Agenda                   |              |                                                                         |                 |                                               |
| Reports                  |              |                                                                         |                 |                                               |
| © Open Data              |              |                                                                         |                 |                                               |
| Bulk Data                |              |                                                                         |                 |                                               |
|                          | Fiwoo - 2018 | C(7)                                                                    |                 | 00 9 6                                        |

Once inside the meeting room, it will be easy to chat and talk using the camera and the microphone of the computer:

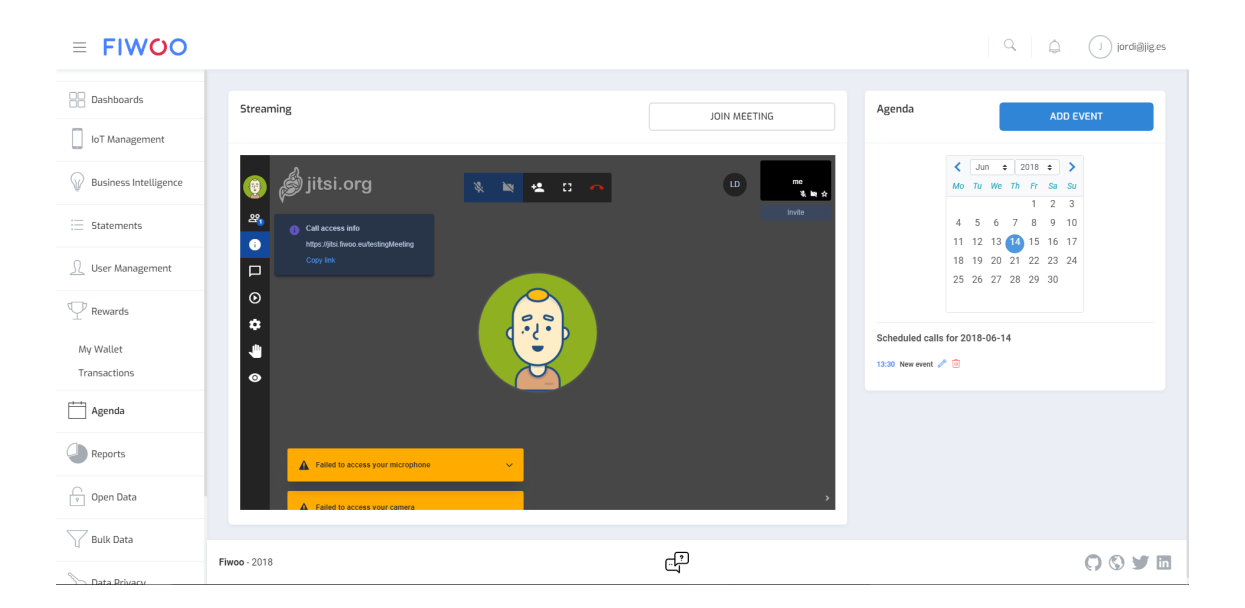

# **II Reports**

At this version of the app, you will be able to generate reports about the devices and the different parameters, choosing starting and ending dates:

| ≡ FIWOO                       |                 |                     | Q D | J jordiājig.es |
|-------------------------------|-----------------|---------------------|-----|----------------|
| loT Management                | Devices Reports |                     |     |                |
| Business Intelligence         | Devices Reports |                     |     |                |
| = Statements                  | Choose device   | Choose device first |     |                |
| ∬ User Management             | yyyy-mm-dd      | jyyyy-mm-dd         |     |                |
| $\mathbbm{P}$ Rewards         | GENERATE        |                     |     |                |
| Agenda                        |                 |                     |     |                |
| Reports                       |                 |                     |     |                |
| Devices<br>Glucose Prediction |                 |                     |     |                |
| Open Data                     |                 |                     |     |                |
| Bulk Data                     |                 |                     |     |                |
| 📎 Data Privacy                |                 |                     |     |                |
| O Forum                       | Fiwoo - 2018    | <u>ب</u>            |     | 00 🖉 🖬         |

### Also, the platform allows you to generate reports about glucose prediction:

| ≡ FIWOO                    |                         |        | Q Q        | T tester3.fiwoo@gmail.com |
|----------------------------|-------------------------|--------|------------|---------------------------|
| Bashboards                 | Glucose Prediction      |        |            |                           |
| IoT Management             | Glucometer Chino script | ~      | glucosa    | ~                         |
| Statements                 | yyyy-mm-dd              |        | yyyy-mm-dd | Ð                         |
| ∬ User Management          | GENERATE                |        |            |                           |
| $\mathbf{\Psi}$ Rewards    |                         |        |            |                           |
| Agenda                     |                         |        |            |                           |
| Reports                    |                         |        |            |                           |
| Devices Glucose Prediction |                         |        |            |                           |
| Open Data                  |                         |        |            |                           |
| Bulk Data                  | Fiwoo - 2018            | ب<br>ب |            | <b>() () y ii</b>         |

# 12 Open Data

At the Open Data screen, you will be able to see at the same page all the open data available at the FIWOO platform. You have also the possibility of search inside the open data collection:

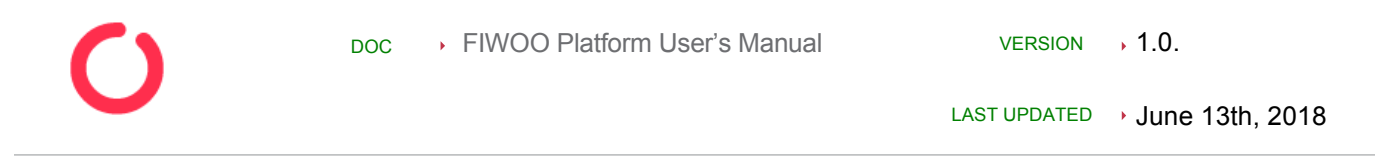

| ≡ FIWOO                                   |                                             |                                  |            |                                                   | ter3.fiwoo@gmail.com |
|-------------------------------------------|---------------------------------------------|----------------------------------|------------|---------------------------------------------------|----------------------|
| B Dashboards                              | Open Data<br>fiwoo                          | CONNECT TO CKAN                  |            | NEW DATASET                                       |                      |
| Business Intelligence                     | SEARCH H                                    | Supermarket surplus 04122018     | < Previous | 2 Next »<br>Supermarket surplus 31052018          | Û                    |
| <u>♪</u> User Management <b>?</b> Rewards | Write something SENO                        | represented<br>Test Supermarket  |            | Reprinted<br>FIWOO Supermarket surplus 31/05/2018 |                      |
| Agenda                                    | Helsinki<br>bus service<br>datas            |                                  |            | <b>1692</b>                                       |                      |
| Open Data                                 | helsinki<br>public transport<br>statistical | Jun 14, 2018<br>testing with tag | Fiwoo      | Jun 14, 2018<br>Papiermand Antwerp                | Fiwoo                |
| Bulk Data                                 | supermarket<br>testing<br>transport         |                                  |            | datas<br>Papiermand Antwerp For test              |                      |
| O Forum                                   | Fiwoo - 2018                                | ات<br>ات                         |            |                                                   | () () <b>y</b> in    |

Clicking on the tags, you can filter the collection of open data easily:

| ≡ FIWOO                       |                                 |                                        |                 | Q þ                                  | T tester3.fiwoo@gmail.com |
|-------------------------------|---------------------------------|----------------------------------------|-----------------|--------------------------------------|---------------------------|
| Dashboards     IoT Management | Open Data<br>fivoo              | ×                                      | CONNECT TO CKAN | NEW                                  | DATASET                   |
| Business Intelligence         | SEARCH ×                        |                                        |                 | 1 Next »                             |                           |
| E Statements                  | Helsinki SEND                   | New DATA SET testing                   | Ŵ               | Papiermand Antwerp                   | Û                         |
| ∬ User Management             |                                 | Helsinki datas helsinki<br>description |                 | datas<br>Papiermand Antwerp For test |                           |
| P Rewards                     | TAGS                            | CSV                                    |                 | Pepiermand Antwerp For test          |                           |
| Agenda                        | datas X<br>Helsinki             |                                        |                 |                                      |                           |
| Reports                       | bus service<br>helsinki         | Jun 14, 2018                           | Fiwoo           | Jun 14, 2018                         | Fiwoo                     |
| Open Data                     | public transport<br>statistical | My test                                | 1               |                                      |                           |
| Bulk Data                     | supermarket<br>testing          | datas                                  |                 |                                      |                           |
| Data Privacy                  | transport                       | My test description                    | -0              |                                      | 0.045                     |
| O Forum                       | Fiwoo - 2018                    |                                        |                 |                                      | () () 🖌 🖿                 |

Also, the screen offers you the possibility to add a new CKAN collection:

C

| ≡ FIWOO                       |                                 | New CKAN Connection #   |            | Q D te                               | ster3.fiwoo@gmail.com |
|-------------------------------|---------------------------------|-------------------------|------------|--------------------------------------|-----------------------|
| Dashboards     IoT Management | Open Data<br>Gwoo               | Name<br>New Ckan<br>URL | CKAN       | NEW DATASET                          |                       |
| Business Intelligence         | SEARCH ×                        | https://urltockan.com   | « Previous | 1 2 Next »                           |                       |
| 🗮 Statements                  | Write something SEND            | Supermark<br>CONNECT!   | Û          | Supermarket surplus 31052018         |                       |
| ∬ User Management             |                                 | supermarket             |            | supermarket                          |                       |
| P Rewards                     | TAGS                            | Test Supermarket        |            | FIWOO Supermarket surplus 31/05/2018 |                       |
| Agenda                        | Helsinki<br>bus service         |                         |            |                                      |                       |
| Reports                       | datas<br>helsinki               | Jun 14, 2018            | Fiwoo      | Jun 14, 2018                         | Fiwoo                 |
| Open Data                     | public transport<br>statistical | testing with tag        |            | Papiermand Antwerp                   |                       |
| Bulk Data                     | supermarket testing             | testing                 |            | datas                                |                       |
| 🚡 Data Privacy                | transport                       |                         |            | Paplermand Antwerp For test          |                       |
| C Forum                       | Fiwoo - 2018                    | ې<br>لت                 |            |                                      | 00 5                  |

Also, you can easily add new datasets adding tag, descriptions, organization, licenses... and choosing the files with the data:

| ≡ FIWOO                       |                    | New Dataset                         |                               |                  | C C tester3.five                  | o@gmail.com |
|-------------------------------|--------------------|-------------------------------------|-------------------------------|------------------|-----------------------------------|-------------|
| Dashboards     IoT Management | Open Data<br>fiwoo | Name<br>Open Data's name<br>Tags    |                               |                  | NEW DATASET                       |             |
| Business Intelligence         | SEARCH             | Choose Tags                         |                               | ✓ ADD NEW TAG    | lext »                            |             |
| ∷ Statements                  |                    | Description Open Data's description |                               |                  | ermarket surplus 31052018         |             |
| <u> N</u> User Management     |                    |                                     |                               |                  | market                            |             |
| P Rewards                     | TAGS               | Resources                           |                               |                  | IO Supermarket surplus 31/05/2018 |             |
| Agenda                        | Helsinki           | Drop                                | files or push here to add Res | ources           |                                   |             |
| Reports                       | datas<br>helsinki  | File name                           | Size                          | Actions          | 4, 2018                           | Fiwoo       |
| Open Data                     | public transport   | License                             | Organizatio                   | n                | ermand Antwerp                    |             |
| Bulk Data                     | supermarket        | Choose License                      | ✓ Choose C                    | irganization V   |                                   |             |
| 📎 Data Privacy                | transport          |                                     |                               |                  | ermand Antwerp For test           |             |
|                               | Fiwoo - 2018       |                                     |                               | CREATE OPEN DATA | 0                                 | () 🎽 in     |

# **I3 Bulk Data**

Within the Bulk Data section you will be able to import and export devices data and open data in different formats like JSON, CSV or XML:

# 13.1 Device import export

| ≡ FIWOO               |                          |           |                      |                                          | a   p (            | ⊤) tester3.fiwoo@gmaiLcom |
|-----------------------|--------------------------|-----------|----------------------|------------------------------------------|--------------------|---------------------------|
| loT Management        |                          |           |                      |                                          |                    |                           |
| Business Intelligence | Data Export              |           |                      | Data Import                              |                    |                           |
| Statements            | Select data type DEVICES | HISTORICS |                      | DEVICES                                  | HIS                | TORICS                    |
| Ω User Management     | Device                   |           |                      | Upload Bulk Data File (JSON or XML)      | arro to add a filo |                           |
| <b>P</b> Rewards      | Device - 6-testdevice2 × |           | ~                    |                                          |                    |                           |
| Agenda                | JSON     CSV             |           |                      | File name<br>devices_bulk_data (17).json | Size               | Actions                   |
| Reports               | ○ XML                    |           | _                    |                                          |                    |                           |
| Open Data             | -                        | EXPORT    | -                    | IMPC                                     | RT                 |                           |
| Bulk Data             |                          |           |                      |                                          |                    |                           |
| Devices<br>Open Data  |                          |           |                      |                                          |                    |                           |
| 🖒 Data Privacy        |                          |           |                      |                                          |                    |                           |
|                       | Fiwoo - 2018             |           | <del>ر</del> ]۔<br>ا |                                          |                    | 00 9                      |

# 13.2 Open Data import export

| FIWOO                                 |                          |        |              |                                   | Q                                | 🗘 (T) teste |
|---------------------------------------|--------------------------|--------|--------------|-----------------------------------|----------------------------------|-------------|
| oT Management                         | Data Export              |        |              | Data Import                       |                                  |             |
| Business Intelligence                 | Select data type         |        |              | PACKAGE                           | TAG                              | RES         |
|                                       | PACKAGE                  |        | RESOURCE     | Upload Bulk Data File (JSON or XM | /L)                              |             |
| ments                                 | Search                   |        |              |                                   |                                  |             |
| Management                            | HelsinkiResource         |        |              |                                   | Drop file or push here to add    | a file      |
|                                       | Format                   |        |              |                                   |                                  |             |
| Is                                    | <ul> <li>JSON</li> </ul> |        |              | File name                         | Size                             | Actions     |
|                                       | ⊖ csv                    |        |              | No data found                     |                                  |             |
|                                       | ⊖ XML                    |        |              |                                   |                                  |             |
|                                       |                          |        |              | Unload Deserves Files             |                                  |             |
|                                       |                          | EXPORT |              | Opioad Resource Files             |                                  |             |
| ata                                   |                          |        |              | D                                 | rop file or push here to add a r | esource     |
|                                       |                          |        |              |                                   |                                  |             |
| sta                                   |                          |        |              | File name                         | Size                             | Actions     |
|                                       |                          |        |              | No data found                     |                                  |             |
| e e e e e e e e e e e e e e e e e e e |                          |        |              |                                   |                                  |             |
|                                       |                          |        |              |                                   |                                  |             |
| icy                                   |                          |        |              |                                   | MPURI                            |             |
|                                       | Fiwoo - 2018             |        | ٹ <u>ل</u> ے |                                   |                                  |             |

# 14 Data privacy

FIWOO is totally GDPR compliance. Inside the platform, the user could authorize FIWOO to use the user data and her/his activity. The data are structured in two sections: Personal Data and Sensitive Data. In this section the user can authorize or revoke permissions to use personal data in every section of the Platform. At this data privacy section you will have 3 buttons to remove historic, remove device data and forget me (to remove all the saved information).

# 14.1 Historical Data

List of the historical data info and the service that is using the information:

| ≡ FIWOO                  |                                  |               |                     | Q. (j.                                     | J jordi@jig.es |
|--------------------------|----------------------------------|---------------|---------------------|--------------------------------------------|----------------|
| W Business Intelligence  |                                  |               |                     |                                            |                |
|                          | Data Privacy                     |               |                     | UPDATE D                                   | NTA            |
| <u>)</u> User Management |                                  | HISTORIC      | AL DATA INFO ACCESS |                                            |                |
| P Revente                | Date                             | Field         | Service             | Endpoint                                   |                |
| T Rewards                | Jun 14, 2018, 10:10:16 AM        | email         | notifications       | notifications_send_email_to_user           |                |
| Agenda                   | Jun 14, 2018, 10:09:27 AM        | date_of_birth | agenda              | agenda_list_users_create_event             |                |
| Reports                  | Jun 14, 2018, 10:09:27 AM        | gender        | agenda              | agenda_list_users_create_event             |                |
| - Indiana                | Jun 14, 2018, 10:09:27 AM        | phone         | agenda              | agenda_list_users_create_event             |                |
| Devices                  | Jun 14, 2018, 10:09:27 AM        | surname       | agenda              | agenda_list_users_create_event             |                |
| diacose prediction       |                                  | « < 1         | 7 3 4 > »           |                                            |                |
| Open Data                |                                  |               |                     |                                            |                |
| Bulk Data                | Personal Data                    |               |                     | Sensitive Data                             |                |
| 💍 Data Privacy           | () Name                          | Select All    | Surname             |                                            | Select All     |
| O Forum                  |                                  |               |                     |                                            |                |
|                          | Select where the name will annea | r or not      | _                   | Select where the sumame will annear or not |                |
| (i) About                | Fiwoo - 2018                     | G             |                     |                                            | Q 🔇 🎔 🖬        |

# 14.2 Personal Data

Personal information like name, surname, email, telephone number, gender and date of birth and the services that are using this information:

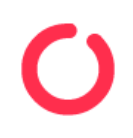

| ≡ FIWOO                                                                                                    |                                                                                                    |                  | Q                                                                                                    | jordi@jig.es       |
|----------------------------------------------------------------------------------------------------|----------------------------------------------------------------------------------------------------|------------------|----------------------------------------------------------------------------------------------------|--------------------|
| W Business Intelligence                                                                                                    | Personal Data                                                                                                    |                  | Sensitive Data                                                                                                    |                    |
| 📃 Statements                                                                                                    | 1 Name                                                                                                    | Select All       | <u>)</u> Surname                                                                                                    | Select All         |
|                                                                                                    | Select where the name will appear or not                                                                                                    |                  | Select where the surname will appear or not                                                                                                    |                    |
| $\mathbf{\nabla}$ Rewards                                                                                                    | Rewards transactions: list users     Anenda: list users when creating event                                                                                                    |                  | Rewards transactions: list users     Anenda: list users when creating event                                                                          |                    |
| Agenda                                                                                                    | Agenda: list users when viewing event     User Management: list users                                                                                                    |                  | Agenda: list users when viewing event     User Management: list users                                                                                |                    |
| Reports                                                                                                    | ✓ User Management: update user<br>✓ Notifications: list users                                                                                                    |                  | User Management: update user  Notifications: list users                                                                                              |                    |
| Devices                                                                                                    |                                                                                                    |                  |                                                                                                    |                    |
| Glucose Prediction                                                                                                    | <u>∫</u> E-mail                                                                                                    | Select All       | <u> </u> <u> </u> Telephone                                                                                                    | Select All         |
| P Open Data                                                                                                    | Select where the email will appear or not                                                                                                    |                  | Select where the telephone will appear or not                                                                                                    |                    |
| Bulk Data                                                                                                    | ik Data   Rewards: send reward to user  Accentency Accentency accentency acc |                  | User Management: list users                                                                                                    |                    |
| 📎 Data Privacy                                                                                                    | ✓ User Management: list users ✓ User Management: update user                                                                                                    |                  |                                                                                                    |                    |
| G Forum                                                                                                    | Notifications: send email to user                                                                                                    |                  |                                                                                                    |                    |
|                                                                                                    |                                                                                                    |                  |                                                                                                    |                    |
| (i) About                                                                                                    |                                                                                                    | چ<br>ب           |                                                                                                    | 004                |
| (i) About ■                                                                                                    | Fiwoo - 2018                                                                                                    | Ę                | ٩                                                                                                    | () () jord@jiges   |
| <ul> <li>About</li> <li>■ FIWOO</li> <li>W Business Intelligence</li> </ul>                                                                                                    | Fiveo - 2018                                                                                                    | ( <sup>2</sup> ) |                                                                                                    | () () jordiĝije es |
| i About       ■       FIWOO       W       Business Intelligence       iii     Statements                                                                                                    | Fineco - 2018           Second state of the second state of the second state                                                  | Ę                | Q<br>Sector vince une tempinone nui oppresi or nor<br>∑ User Management: list users<br>∑ User Management: update user                                | () () jordijijes   |
| ⓐ About       ⓐ Fiwoo       ₩ Business Intelligence        Statements       ⑨ User Management                                                                                                    | Fiveco - 2018           Several send retward to user           Rewards: send retward to user           Agenda. send notification of event creation           User Management: list users           User Management: users           User Management: users           V Notifications: send email to user                                                                                                    | Ę                | Questor winders une sempriorite min opprær or nor           ✓ User Management: list users           ✓ User Management: update user                   | () () jordijijes   |
| About         ■         ■         ■         ■         ■         ■         ■         ■         ■         ■         ■         ■         ■         ■         ■         ■         ■         ■         ■         ■         ■         ■         ■         ■         ■         ■         ■         ■         ■         ■         ■         ■         ■         ■         ■         ■         ■         ■         ■         ■         ■         ■         ■         ■         ■         ■         ■         ■         ■ | iweo- 2018                                                                                                    |                  | Sector Intere une comprisione nun appear or not<br>✓ User Management: list users<br>✓ User Management: update user                                   | P Contra di        |
| <ul> <li>About</li> <li>■ FIWOO</li> <li>W Business Intelligence</li> <li>∷ Statements</li> <li>① User Management</li> <li>! W Rewards</li> <li>! Agenda</li> </ul>                                                                                                    | iwwoo - 2018           Iwwoo - 2018           Iwwards: send reward to user           Iwwards: send reward to user           Iwwards: send reward to user           Iwwards: send reward to user           Iwwards: send reward to user           Iwwards: send reward to user           Iwwards: send reward to user           Iwwards: send reward to user           Iwwards: send reward to user           Iwwards: send remaint to user           Iwwards: Gender                                                                                                    | €<br>Select All  | User Management: list users User Management: update user User Management: update user                                                                | C Select All       |
| <ul> <li>About</li> <li>■ FIWCOO</li> <li>W Business Intelligence</li> <li>E Statements</li> <li>Q User Management</li> <li>W Rewards</li> <li>Agenda</li> <li>Agents</li> </ul>                                                                                                    | Image: A set of the set of the set                                | €<br>Select All  | Select where the composition multiplear or not  Select where the date of birth will appear or not  Select where the date of birth will appear or not | C C Select Al      |
| <ul> <li>About</li> <li>■ FIWCOO</li> <li>W Business Intelligence</li> <li>Statements</li> <li>User Management</li> <li>W Revards</li> <li>Agenda</li> <li>Agends</li> <li>Preverts</li> <li>Devices</li> </ul>                                                                                                    | Image: A set of the set of the set                                | €<br>Select All  | User Management: list users User Management: update user                                                                                             | C C Select All     |
| <ul> <li>About</li> <li>About</li> <li>■ FIWOO</li> <li>W Business Intelligence</li> <li>≅ Statements</li> <li>Q. User Management</li> <li>Q. Rewards</li> <li>M. Agenda</li> <li>Agenda</li> <li>M. Reports</li> <li>Devices</li> <li>Glucose Prediction</li> </ul>                                                                                                    | iweo - 2018<br>Week where the strate was appear to not                                                                                                    | Select All       | User Management: list users                                                                                                    | C C Select All     |

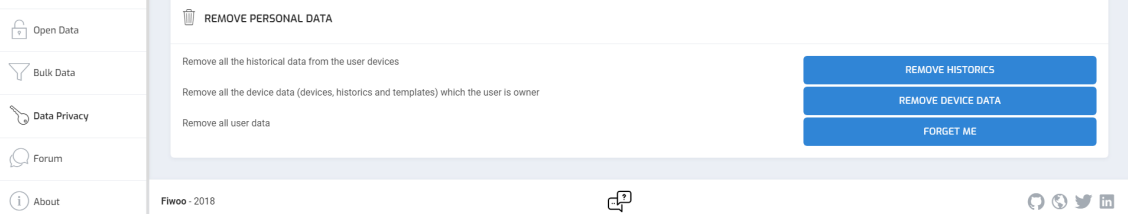

# 14.3 Sensitive Data

Sensitive information like device information, template information or historical data and the services that are using this information:

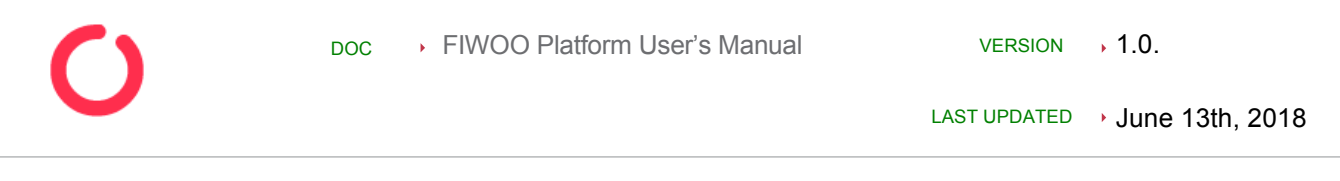

| ≡ FIWOO                  |                                                                                                    |            | Q (                                                                                                    | J jordi@jig.e |
|--------------------------|----------------------------------------------------------------------------------------------------|------------|----------------------------------------------------------------------------------------------------|---------------|
| W Business Intelligence  |                                                                                                    |            |                                                                                                    |               |
| E Statements             | Personal Data                                                                                                    |            | Sensitive Data                                                                                                    |               |
| <u>N</u> User Management | Device information                                                                                                    | Select All | Template information                                                                                                    | Select All    |
| $\P$ Rewards             | Select where the device information will appear or not                                                                                                    |            | Select where the template information will appear or not                                                                                                    |               |
| Agenda                   | Business Intelligence: get information from devices to predict glucose     Big Data: Anonymized data can be used for performing analytics     Device Management: list devices as administrator |            | Device Management: list templates as administrator     Device Management: view specific template information as administrator     Device Management dates experific template as administrator |               |
| Reports                  | Device Management: view specific device information as administrator     Device Management: delete specific device as administrator                                                            |            | Concernangement, derec apconte temprate de daministration                                                                                                    |               |
| Devices                  |                                                                                                    |            |                                                                                                    |               |
| Glucose Prediction       | Historical Data                                                                                                    | Select All |                                                                                                    |               |
| 🕞 Open Data              |                                                                                                    |            |                                                                                                    |               |
| Bulk Data                | Select where the template information will appear or not Device Management: get devices historical data as administrator                                                                       |            |                                                                                                    |               |
| 📎 Data Privacy           | I REMOVE PERSONAL DATA                                                                                                    |            |                                                                                                    |               |
| O Forum                  |                                                                                                    |            |                                                                                                    |               |
|                          | Domaios all the historiast data from the cose devices                                                                                                    | ٩          |                                                                                                    |               |
| 1 About                  | Fiwoo - 2018                                                                                                    | ىي         |                                                                                                    |               |

# **I5 Forum**

FIWOO also provides an external open forum for the FIWOO community.

The forum is accessible from inside the Platform, from the Resources webpage (http://www.fiwoo.eu/resources/) and also from the direct link https://forum.fiwoo.eu/

| $\equiv$ Quick links <b>Q</b> FAQ                                                                       |                                  |              | 🕙 Register 🖞 Login                                        |
|----------------------------------------------------------------------------------------------------|----------------------------------|--------------|-----------------------------------------------------------|
| FIWOO                                                                                                   |                                  |              | Search Q Q                                                |
| 🕈 Board index                                                                                           |                                  |              |                                                           |
| YOUR FIRST CATEGORY                                                                                     | TOPICS                           | POSTS        | LAST POST                                                 |
| Cour first forum<br>Description of your first forum.                                                    | 10                               | 12           | prueba<br>by tester1.fiwoo ₪<br>Thu May 31, 2018 10:34 pm |
| LOGIN + REGISTER                                                                                        |                                  |              |                                                           |
| Username: hwo Password: I forgot my                                                                     | y password   Remember me 📃 Login |              |                                                           |
| WHO IS ONLINE                                                                                           |                                  |              |                                                           |
| In total there is 1 user online :: 0 registered, 0 hidden and 1 guest (based on users active over the p | past 5 minutes)                  |              |                                                           |
| STATISTICS                                                                                              |                                  |              |                                                           |
| It is currently Thu Jun 14, 2018 8:33 am<br>Most users ever online was 5 on Wed Apr 04, 2018 7:25 am    |                                  |              |                                                           |
| Total posts 6 • Total topics 5 • Total members 18 • Our newest member BtqlwRoogy                        |                                  |              |                                                           |
|                                                                                                    | 🜌 Contact u                      | s 🕈 The team | Delete all board cookies All times are UTC                |
|                                                                                                    |                                  |              |                                                           |

# **I6** About

On the About page, you can access to the list of technologies used to develop FIWOO and their corresponding licenses. You can also filter the results filling the "Name" or "License" fields.

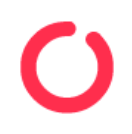

| ≡ <b>FIWOO</b>           |                                                                                                    | Q ↓ jordi@jig.es |  |  |  |
|--------------------------|----------------------------------------------------------------------------------------------------|------------------|--|--|--|
| Business Intelligence    |                                                                                                    |                  |  |  |  |
| = Statements             | About                                                                                                    |                  |  |  |  |
| <u>)</u> User Management | FIWOO is an open source internet of everything smart city platform being developed by the four Spanish companies Bosonit, Emergya, JIG and Secmotic as a response of the open call made by the SELECT for Cities pre-<br>commercial procurement project. You can see below the list of technologies used to develop FIWOO and their corresponding licenses. |                  |  |  |  |
| P Rewards                | Name                                                                                                    | _ License        |  |  |  |
| Agenda                   | Name                                                                                                    | License          |  |  |  |
|                          | Allure Test Report tool                                                                                                    | Apache 2.0       |  |  |  |
| Reports                  | Ambari                                                                                                    | Apache v2.0      |  |  |  |
| Devices                  | Android                                                                                                    | Apache v2.0      |  |  |  |
| Glucose Prediction       | Angular                                                                                                    | The MIT License  |  |  |  |
| Open Data                | Apache JMeter                                                                                                    | Apache 2.0       |  |  |  |
|                          | Apache Maven                                                                                                    | Apache 2.0       |  |  |  |
| U Bulk Data              | CKAN                                                                                                    | The MIT License  |  |  |  |
| 📎 Data Privacy           | Carto                                                                                                    | BSD 3-clause     |  |  |  |
| $\bigcirc$               | Chai-JS syntax                                                                                                    | The MIT License  |  |  |  |
| (See Forum               | Codacy                                                                                                    | The MIT License  |  |  |  |
| (i) About                | <b>Fiwoo</b> - 2018                                                                                                    | d³               |  |  |  |